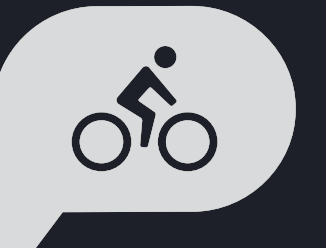

# INSTRUKCJA OBSŁUGI Rider 750

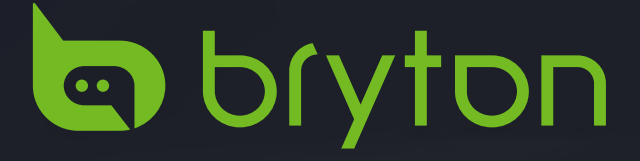

## Spis treści

| Przystąpienie do użytkowania 4               |  |
|----------------------------------------------|--|
| Główne funkcje Rider 7504                    |  |
| Ponowne uruchomienie<br>urządzenia Rider4    |  |
| Akcesoria4                                   |  |
| Ekran dotykowy5                              |  |
| Wyświetlacz GUI6                             |  |
| Szybki status7                               |  |
| Ikony stanu8                                 |  |
| Czynność 1:<br>Ładowanie Rider 7509          |  |
| Czynność 2:<br>Włączanie Rider 7509          |  |
| Czynność 3:<br>Konfiguracja wstępna9         |  |
| Czynność 4:<br>Odbiór sygnałów z satelitów10 |  |
| Czynność 5: Jazda z Rider 75010              |  |
| Czynność 6:<br>Udostępnianie tras11          |  |
| Bryton Update Tool14                         |  |
| Kursy 15                                     |  |
| Podążaj trasą15                              |  |
| Trening17                                    |  |
| Bryton Test19                                |  |
| Trenażer20                                   |  |
| Nawigacja23                                  |  |
| Wyszukiwanie głosowe23                       |  |
| Oznaczenie lokalizacji pinezką24             |  |
| Nawigacja w Bryton Active App25              |  |
| Pobieranie map26                             |  |

| Wyniki                                            | 27          |
|---------------------------------------------------|-------------|
| Ustawienia                                        | 28          |
| Konfiguracja roweru                               | 28          |
| Jasność                                           | 31          |
| Parowanie czujników                               | 32          |
| System                                            | 35          |
| Wysokość                                          | 38          |
| Ustawienia nawigacji                              | 39          |
| Sieć (WLAN)                                       | 39          |
| Info                                              | 40          |
| Profil                                            | 41          |
| Zaawansowane<br>ustawienia aplikacji              |             |
| Bryton                                            | 42          |
| Powiadomienia                                     | 42          |
| Dodatek                                           | 43          |
| Specyfikacja                                      | 43          |
| Informacje o baterii                              | 44          |
| Instalacja Rider 750                              | 46          |
| Instalacja czujnika prędkości/kad<br>(Opcjonalna) | encji<br>47 |
| Instalacja pasa pomiaru<br>tętna (Opcjonalny)     | 48          |
| Rozmiar i obwód koła                              | 49          |
| Pola danych                                       | 50          |
| Podstawowa pielęgnacja<br>Rider 750               | 54          |

## 

Przed rozpoczęciem jakiegokolwiek programu treningowego należy zawsze skonsultować się z lekarzem. Należy przeczytać szczegółowe informacje w podręczniku oraz informacje o gwarancji i bezpieczeństwie, znajdującym się w opakowaniu.

## Prawa konsumenta w Australii

Nasze, dostarczane z gwarancją towary, nie są wyłączone z podlegania prawu konsumenckiemu Nowej Zelandii i Australii. Użytkownik ma prawo do wymiany lub zwrotu kosztów w przypadku poważnej awarii i rekompensatę za wszelkie inne, możliwe do przewidzenia straty lub szkody. Użytkownik ma także prawo do naprawy lub wymiany towarów, które przestaną wykazywać akceptowalną jakość i ulegną awarii, której nie można zaliczyć do awarii poważnej.

## **Tutorial wideo**

Aby zobaczyć demonstrację urządzenia i aplikacji Bryton Active krok po kroku, należy zeskanować podany poniżej kod QR, aby sprawdzić tutoriale wideo Bryton.

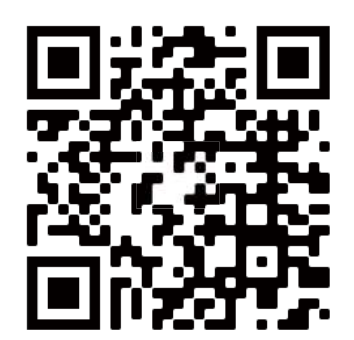

http://www.youtube.com/c/BrytonActive

## Przystąpienie do używania

W tej części znajdują się informacje, które przeprowadzą użytkownika przez podstawowe czynności, przed pierwszym użyciem Rider 750.

## Główne funkcje Rider 750

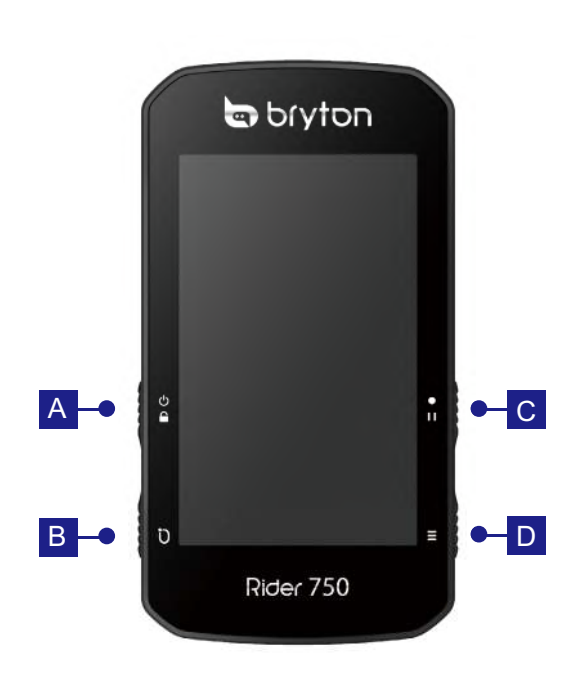

### A ZASILANIE/BLOKADA (() 🔒 )

- Naciśnij, aby włączyć urządzenie.
- Naciśnij dłużej, aby wyłączyć urządzenie.
- Naciśnij, aby zablokować lub odblokować ekran.

### B OKRAŻENIE ( Ü )

 Podczas nagrywania naciśnij, aby zaznaczyć okrażenie.

### 

- W trybie jazdy rowerem naciśnij, aby rozpoczać nagrywanie.
- Podczas nagrywania naciśnij, aby wstrzymać nagrywanie i przejść do Menu.

### $\square$ STRONA ( $\equiv$ )

• W trybie jazdy rowerem naciśnij, aby przełączyć pomiędzy stronami ekranu licznika.

## Ponowne uruchomienie urządzenia Rider

Naciśnij (  $\bigcirc$  /  $\bigcirc$  /  $\bigcirc$  /  $\blacksquare$  ) w tym samym czasie, aby ponownie uruchomić urządzenie.

## Akcesoria

Rider 750 jest dostarczany z następującymi akcesoriami:

Kabel USB

Gniazdo do montażu na rowerze

Wspornik sportowy

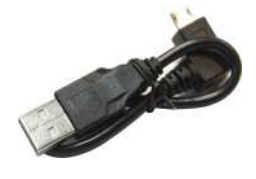

**Elementy opcjonalne:** Inteligentny czujnik tętna

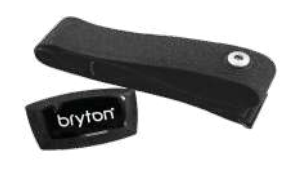

**Back to Top** 

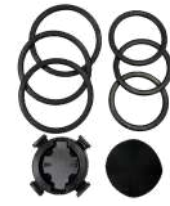

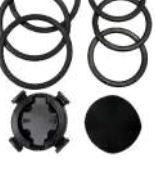

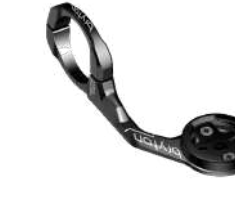

Inteligentny czujnik prędkości

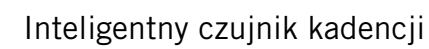

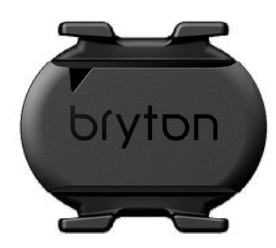

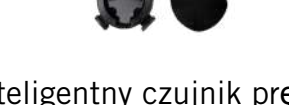

Dryton

## Dotknij ekran

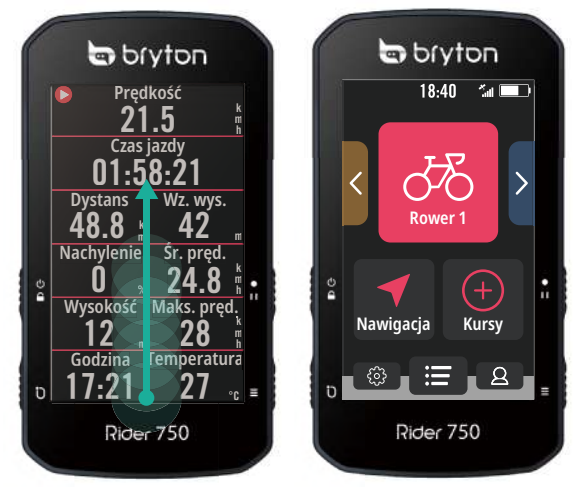

- Przesuń ciągle palcem od najniższej części ekranu, aby powrócić na stronę główną z dowolnego ekranu.
- Na ekranie blokady, przeciągnij palcem w górę, aby odblokować i powrócić na stronę główną. Przeciągnij palcem w lewo lub w prawo, aby przełączyć strony danych.

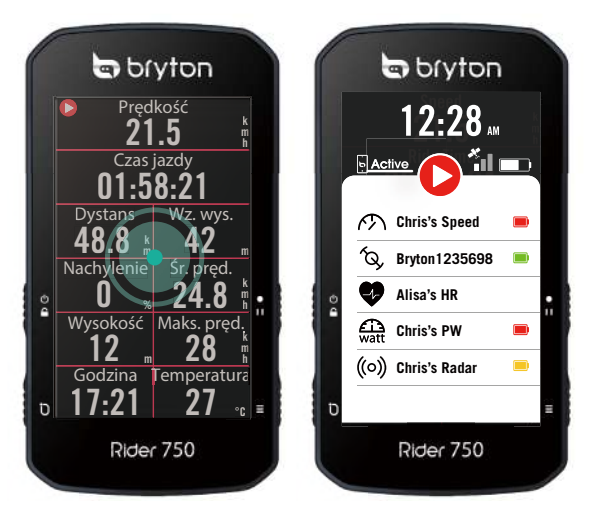

W trybie jazdy, raz naci**ś**nij, aby przej**ść** do • strony Szybki status.

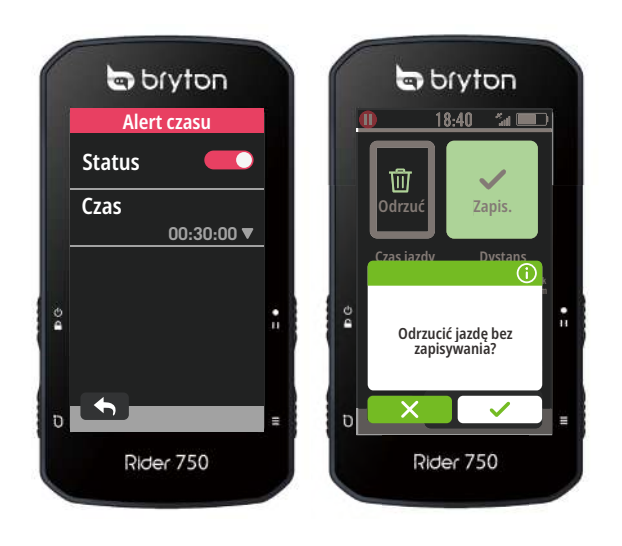

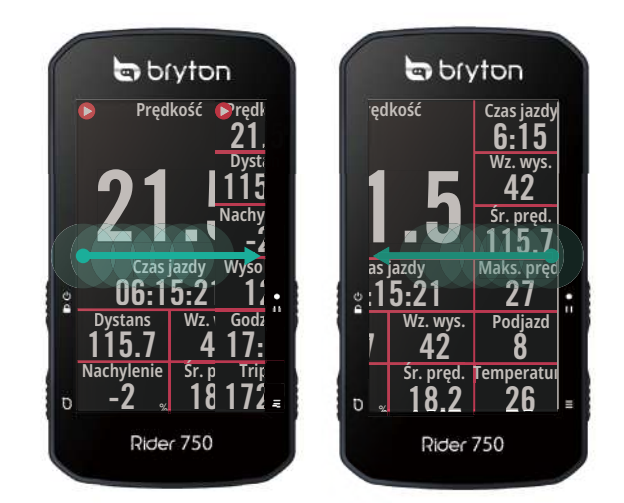

W trybie jazdy, przeciągnij palcem w lewo lub w prawo, aby przełączyć strony danych.

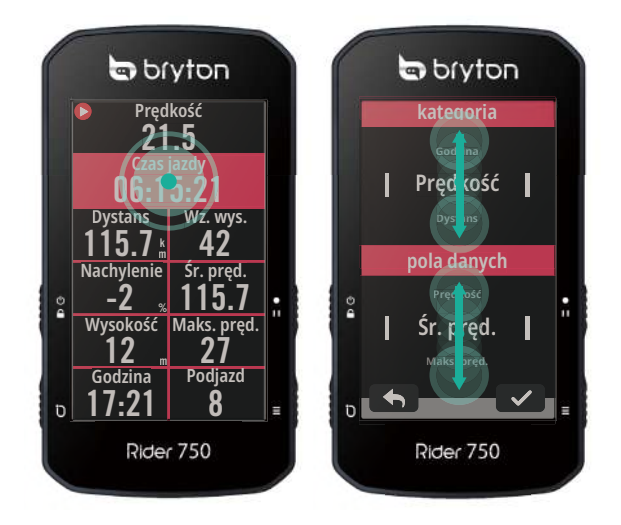

W trybie jazdy, przytrzymaj długo w celu edycji siatki jazdy i przewiń w górę i w dół, aby wyświetlić dane jazdy.

- Wybierz ×, aby anulować wybór.
- Wybierz 

   aby powrócić do poprzedniej strony.

## Wyświetlacz GUI

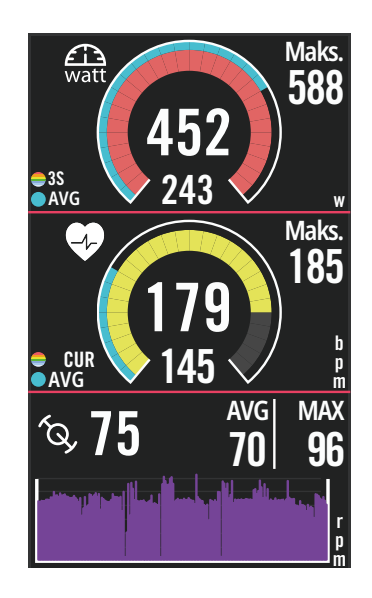

| Pierś | cienie zewnętrzne                                                                                                    |
|-------|----------------------------------------------------------------------------------------------------|
|       | Średnia wartość                                                                                                    |
| Pierś | cienie wewnętrzne                                                                                                    |
|       | Bieżąca wartość podczas                                                                                                    |
|       | używania czujnika prędkości i<br>kadencji.                                                                                                    |
|       | Bieżąca wartość podczas<br>używania czujnika tętna lub<br>czujnika mocy.<br>Kolory zmienią się w zależnośc<br>od stref w oparciu o ustawienia |

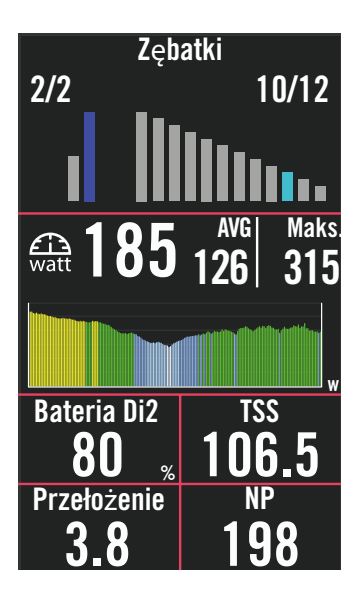

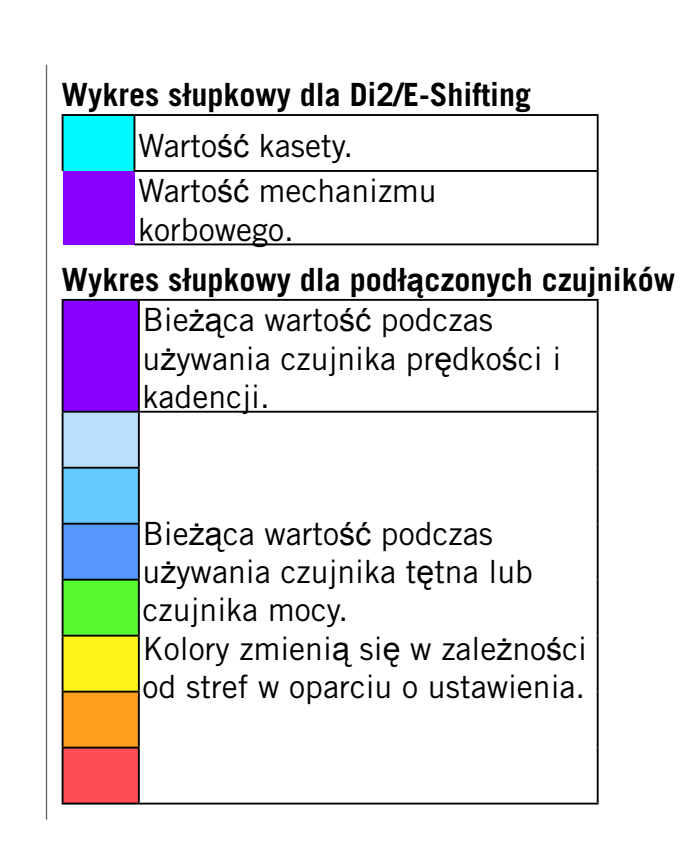

#### UWAGA:

- Przejdź do <u>strony 41</u>, aby wyświetlić więcej szczegółowych informacji o ustawieniu Strefa tętna i Strefy mocy
- Przejdź do<u>strony 5</u>, aby zobaczyć jak edytować siatki danych na stronie licznika. Wybierz "Wykres" w kategorii siatki, aby wyświetlić dane w trybie graficznym.
- Przejdź do strony 28, aby wyświetlić więcej informacji dla ustawień siatek danych.Niektóre opcje strony włącznie z 8B, 9B, 10, 11 i 12 nie mogą wyświetlać grafiki.

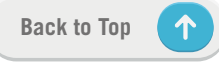

## Szybki status

Sprawdź główne statusy podczas jazdy, takie jak połączenie czujnika i smartfona, sygnał GPS i indywidualny stan baterii sparowanego czujnika, itd...Użytkownicy mogą także szybko sprawdzić, czy urządzenie nagrywa poprzez miganie ikony.

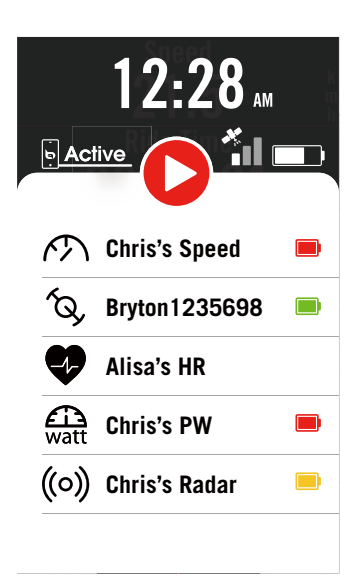

- 1. Naciśnij raz w ekran na stronie licznika, aby otworzyć menu Szybki status.
- Gdy urządzenie nagrywa, zacznie migać czerwonym i szarym kolorem ikona nagrywania.

#### Status nagrywania

- U Wstrzymanie nagrywania
- Zatrzymanie/ Brak nagrywania
- **Nagrywanie**

#### Status baterii czujników

| Krytyczny  |
|------------|
| Dobry      |
| Naładowany |

#### Status połączenia aplikacji Bryton

| <b>b</b> Active | Poł <b>ą</b> czony |
|-----------------|--------------------|
| • Active        | Rozłączony         |

#### UWAGA:

- Tylko sparowane czujniki będą wyświetlane w menu Statusu.
- Jéśli obok nazw czujników nie ma ikony baterii, oznacza to, że czujnik nie ma sygnału.

## Ikony stanu

| Ikona              | Opis                            | Ikona      | Opis                          | Ikona  | Opis                                   |
|--------------------|---------------------------------|------------|-------------------------------|--------|----------------------------------------|
| Status sygnału GPS |                                 |            | Nawigacja                     | Pa     | rowanie czujnika                       |
| ×                  | GPS wyłączony /<br>Brak sygnału | <u>م</u> ح | Trasa                         | •      | Aktywny czujnik<br>tętna               |
|                    | (nieustalony)                   | ₹ <u>L</u> | Historia                      | Ś      | Aktywny czujnik<br>prędkości           |
|                    | Silny sygnat                    | 5.7        | Ulubione                      | ÍQ,    | Aktywny czujnik<br>kadencji            |
|                    | Nie można nołaczyć              |            | Powiększenie                  | ((~?)) | Aktywny czujnik<br>kadencji/prędkości  |
|                    | GPS<br>Status zasilania         | •          | Zmniejszenie                  | 43     | Aktywne<br>elektroniczne<br>przerzutki |
|                    | Pełna bateria                   | Ø          | Zlokalizuj<br>bieżącą pozycję | watt   | Aktywny pomiar<br>mocy                 |
|                    | Rozładowana bateria             | <b>₽</b>   | Wyszukiwanie<br>głosowe       | ((0))  | Aktywny radar                          |
|                    | Ładowanie baterii               | 0          | Wyszukai POI                  |        |                                        |
| Nagrywaj           |                                 |            |                               |        |                                        |
| 0                  | Nagrywanie                      | T          | Dodaj PIN                     | īά     | Aktywny trenażer                       |
| 0                  | Brak nagrywania                 |            | Przesuń mapę                  | 55     | Aktywny rower<br>elektryczny           |
|                    | Nagrywanie                      |            | Tryb Kierunek                 |        | Strona główna                          |
|                    | wstrzymane                      |            | Tryh Komnas                   | 8      | Profil                                 |
| 0                  | zatrzymane                      |            |                               | રંડુરે | Ustawienia                             |
|                    |                                 |            |                               | =      | Wyniki                                 |

## Czynność 1: Ładowanie Rider 750

Podłącz Rider 750 do komputera na co najmniej 4 godziny w celu naładowania baterii. Odłącz urządzenie po całkowitym naładowaniu baterii.

- Przy bardzo słabym naładowaniu baterii Imiga ikona baterii. Urządzenie powinno pozostać podłączone, aż do odpowiedniego naładowania.
- Odpowiednia do ładowania baterii temperatura mieści się w zakresie 0°C ~ 40°C. Poza tym zakresem temperatury, ładowanie zostanie przerwane, a urządzenie będzie pobierać zasilanie z baterii.

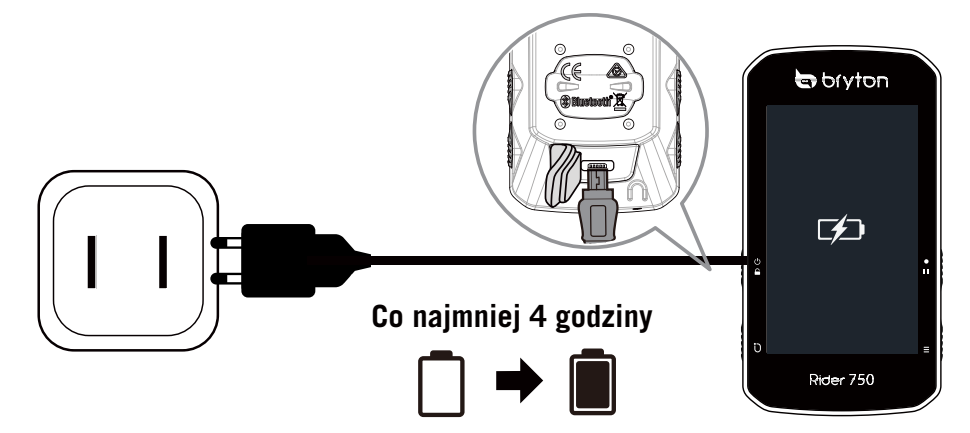

## Czynność 2: Włączanie Rider 750

Naciśnij ひ, aby włączyć urządzenie.

## Czynność 3: konfiguracja wstępna

Po pierwszym włączeniu zasilania Rider 750, należy wykonać instrukcje w celu dokończenia ustawień.

- 1. Wybierz język wyświetlania.
- 2. Wybierz jednostki pomiaru.
- 3. Pobierz aplikację Bryton Active i wykonaj parowanie Rider 750 ze swoim telefonem komórkowym.
- 4. Przed rozpoczęciem jazdy, przeczytaj startowy tutorial.

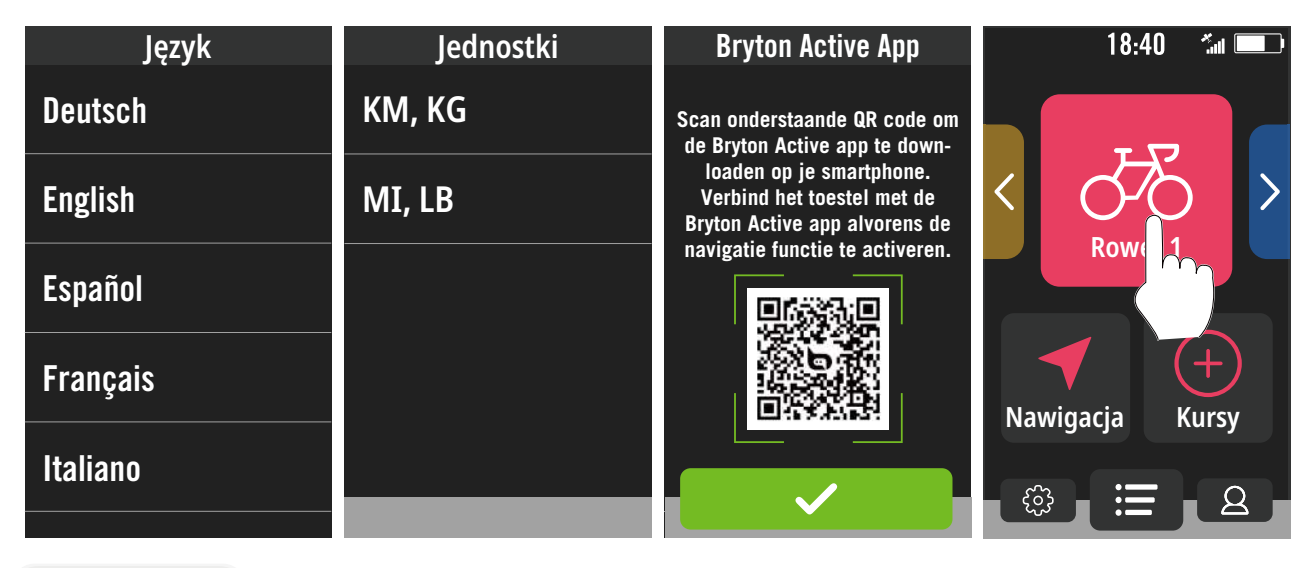

## Czynność 4: odbiór sygnałów z satelitów

Po włączeniu Rider 750, nastąpi automatyczne wyszukanie sygnałów satelity. Pierwszym razem, uzyskanie sygnałów może potrwać 30 do 60 sekund.

- Po nawiązaniu połączenia GPS, pojawi się ikona sygnału GPS ( 🐐 🏠
- Jeśli nie można nawiązać połączenia GPS, na ekranie pojawi się ikona × .
- Jeśli funkcja GPS jest wyłączona, na ekranie pojawi się ikona 💥.

Należy unikać miejsc z zasłaniającymi obiektami, ponieważ mogą one utrudniać odbiór GPS.

| Ŕ      |                                                              | A        |                                                                              |                                                               |
|--------|--------------------------------------------------------------|----------|------------------------------------------------------------------------------|---------------------------------------------------------------|
| Tunele | W<br>pomieszczeniach,<br>budynkach lub<br>pod ziemi <b>ą</b> | Pod wodą | W okolicy<br>przewodów<br>wysokiego<br>napięcia<br>lub wież<br>telewizyjnych | Na budowach<br>i w miejscach<br>o dużym<br>natężeniu<br>ruchu |

## Czynność 5: Jazda z Rider 750

Po wyświetleniu komunikatu "Wykryto satelity", wybierz strony jazdy Rower 1, Rower 2 lub Rower 3 i ciesz się jazdą w trybie swobodnej jazdy rowerem.

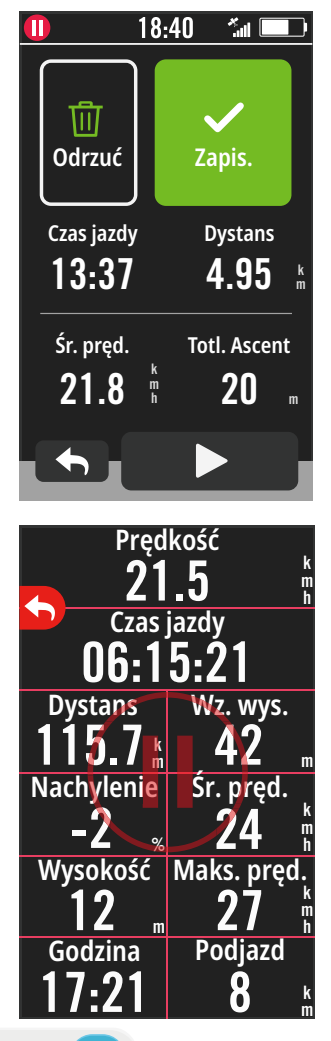

### • Swobodna jazda (bez nagrywania):

W trybie jazdy rowerem, pomiar rozpoczyna się i kończy automatycznie i jest zsynchronizowany z ruchem roweru.

- Rozpoczęcie ćwiczeń i nagrywanie danych:
  - Podczas jazdy rowerem, naciśnij ●II, aby rozpocząć nagrywanie, ponownie naciśnij ●II, aby wstrzymać nagrywanie.
  - 2. Wybierz **Odrzuć** lub **Zapisz**, aby zakończyć jazdę.
  - 3. Wybierz ←, aby przejść na stronę licznika i zobaczyć dane swojej jazdy. Następnie naciśnij
    , aby przejść na poprzednią stronę.

4. Naciśnij ▶ lub ● II, aby kontynuować nagrywanie.

## Czynność 6: Udostępnianie tras

### Podłączenie Rider 750 do komputera PC

- a. Podłącz urządzenie Rider 750 do komputera PC, używając oryginalnego kabla USB Bryton.
- b. Folder zostanie wyświetlony automatycznie lub trzeba będzie znaleźć dysk "Bryton" na komputerze.

### Udostępnianie swoich tras w Brytonactive.com

### 1. Zarejestruj się na stronie Brytonactive.com

- a. Przejdź na stronę <u>https://active.brytonsport.com</u>.
- b. Zarejestruj nowe konto.

### 2. Połącz z PC

Włącz urządzenie Rider 750 i połącz z komputerem poprzez kabel USB.

### 3. Udostępnianie jazd

- a. Kliknij "+" w prawym, górnym rogu.
- b. Upuść tutaj plik(i) FIT, BDX, GPX file(s) lub kliknij "Wybierz pliki", aby przesłać trasy.
- c. Kliknij "Aktywności", aby sprawdzić przesłane trasy.

### Udostępnianie swoich tras w Strava.com

### 1. Zarejestruj się / zaloguj w Strava.com

- a. Przejdź na stronę https://www.strava.com
- b. Zarejestruj nowe konto lub użyj do zalogowania swoje aktualne konto Strava.

### 2. Połącz z PC

Włącz urządzenie Rider 750 i połącz z komputerem kablem USB.

### 3. Udostępnianie jazd

- a. Kliknij "+" w górnym, prawym rogu strony Strava, a następnie kliknij "Plik".
- b. Kliknij "Wybierz pliki" i wybierz pliki FIT z urządzenia Bryton.
- c. Wprowadź informacje o swoich aktywnościach, a następnie kliknij "Zapisz i wyświetl".

### Automatyczna synchronizacja tras z Bryton Active App

Nie musisz już więcej ręcznie synchronizować jazd.Bryton Active App automatycznie synchronizuje trasy użytkownika, po sparowaniu z urządzeniem GPS.

### Synchronizacja przez BLE

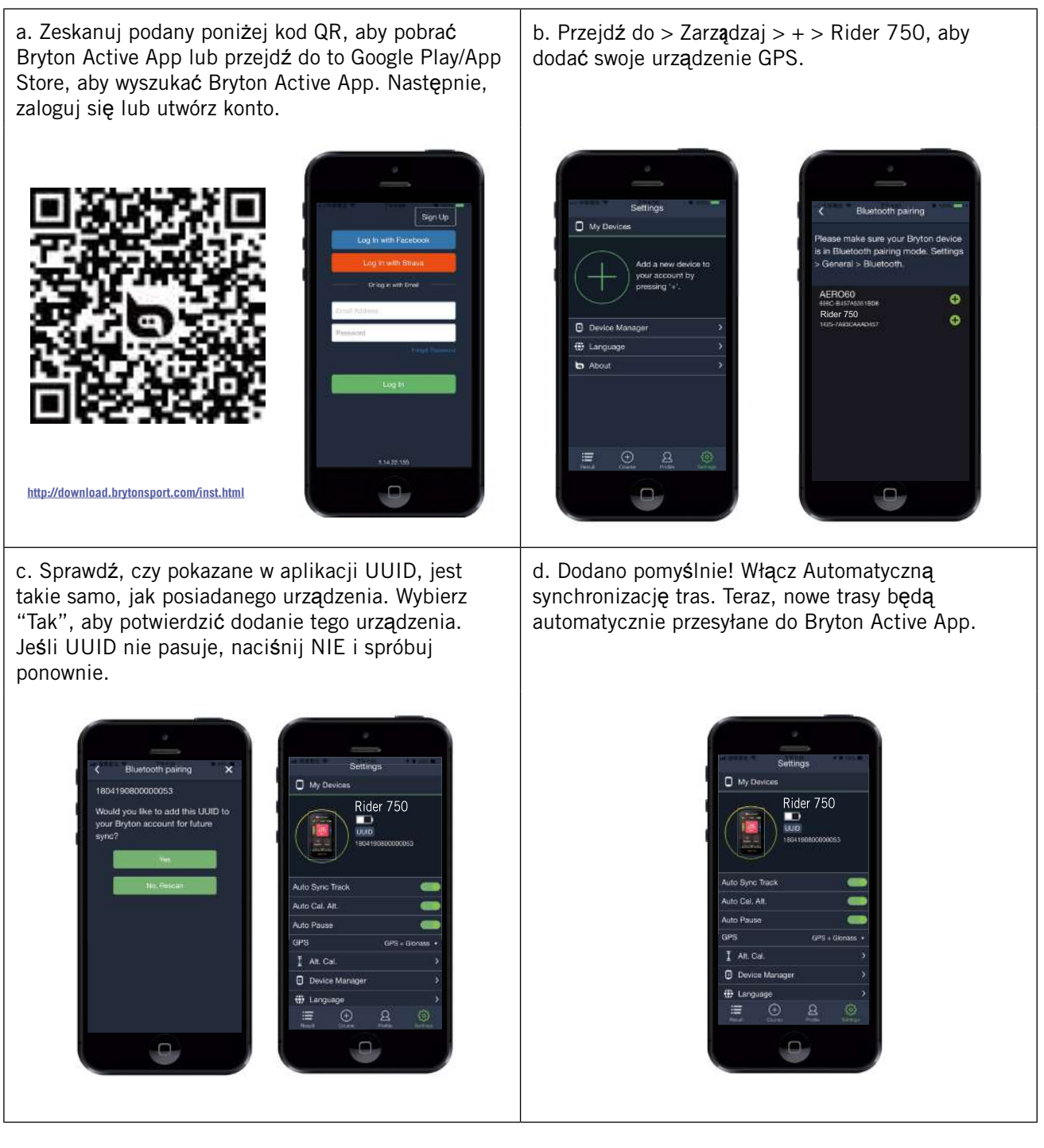

**UWAGA:** Bryton Active App wykonuje synchronizację z Brytonactive.com. Jeśli użytkownik ma już konto brytonactive.com, należy użyć to samo konto do zalogowania w Bryton Active App i na odwrót.

## Synchronizacja przez WLAN

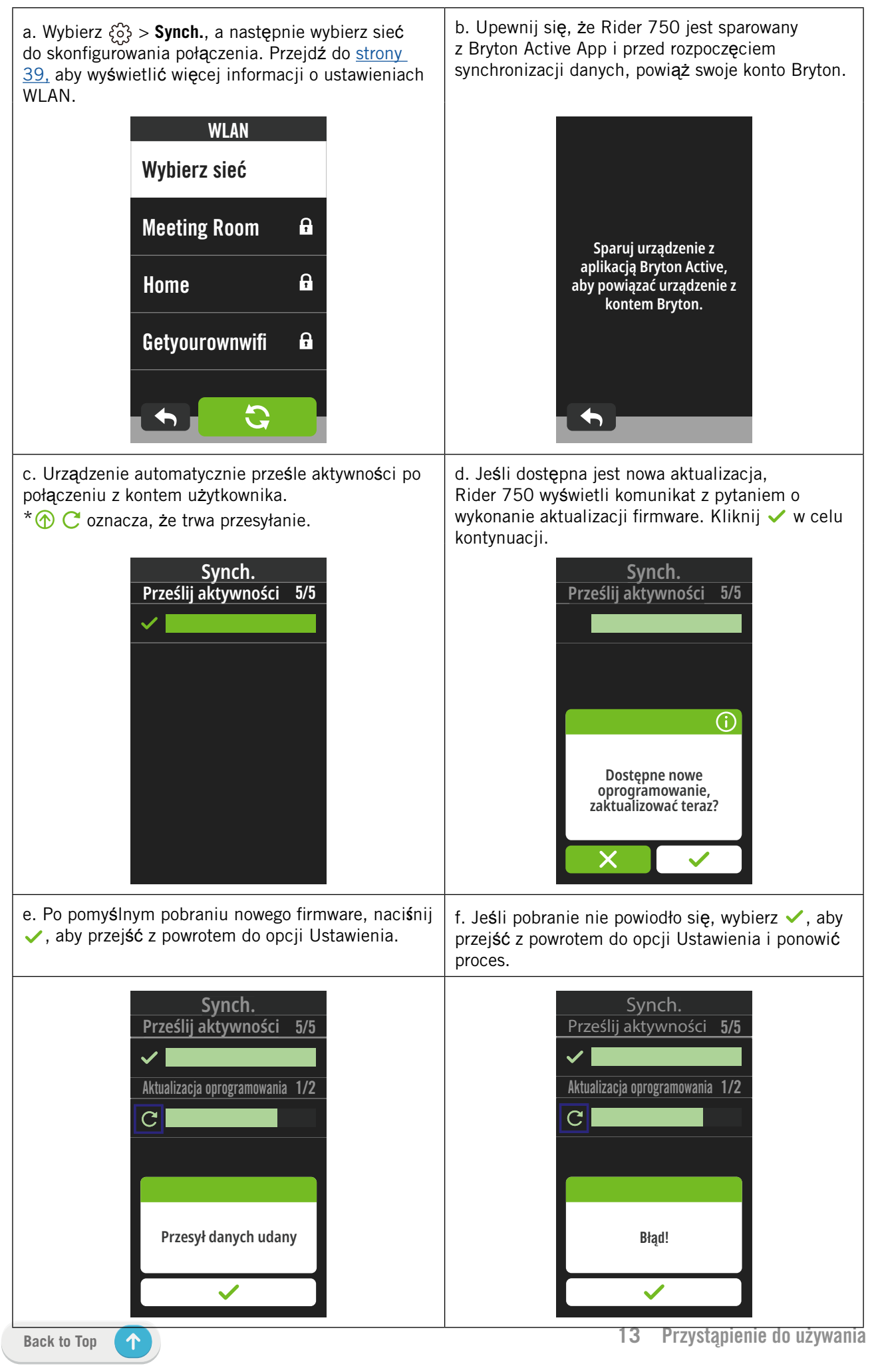

## **Bryton Update Tool**

Program narzędziowy Bryton Update Tool służy do aktualizacji danych GPS, firmware i do pobierania aplikacji Bryton Test.

- 1. Przejdź na stronę <u>http://www.brytonsport.com/#/supportResult?tag=BrytonTool</u> i pobierz Bryton Update Tool.
- 2. Wykonaj instrukcje ekranowe w celu instalacji Bryton Update Tool.

## Aktualizacja danych GPS

Nowsze dane GPS mogą przyspieszyć uzyskanie sygnału GPS. Zdecydowanie zalecamy aktualizację danych GPS co 1-2 tygodnie.

## Aktualizacja oprogramowania

Firma Bryton wydaje nowe wersje firmware z nowymi funkcjami nieregularnie w celu dodania nowych funkcji lub poprawek błędów. Zdecydowanie zalecamy, aby zaktualizować firmware do najnowszej, dostępnej wersji. Pobranie i instalacja firmware lub aktualizacja zwykle zajmuje trochę czasu. Podczas aktualizacji nie należy wyciągać kabla USB.

 $\uparrow$ 

## Kursy

## Trasa

### Tworzenie trasy

Rider 750 udostępnia 3 sposoby tworzenia tras: 1. Planowanie trasy przez Bryton Active App. 2. Import tras z platform innych firm. 3. Automatyczna synchronizacja tras z aplikacji Strava, Komoot i RideWithGPS.

### Planowanie trasy przez Bryton Active App

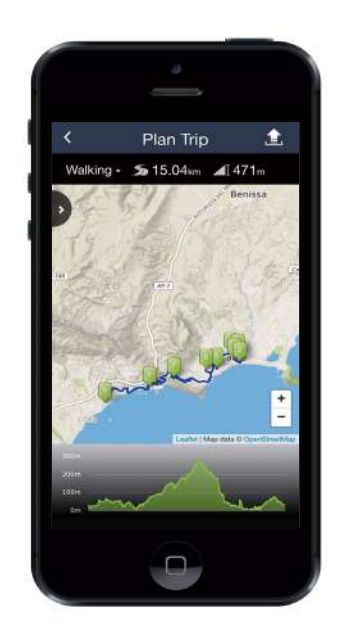

- W Bryton Active App, wybierz Kursy > Zaplanuj trasę, aby ustawić punkt Start i Miejsce docelowe, naciskając na mapie lub wprowadzając adres na pasku wyszukiwania z lewej strony.
- Pobierz zaplanowaną trasę do Moje trasy, naciskając ikonę 1.
- 4. W menu głównym urządzenia, przejdź do Kursy > Podążaj trasą, znajdź trasę i naciśnij ▶, aby rozpocząć następującą trasę.

### Import tras z platform innych firm

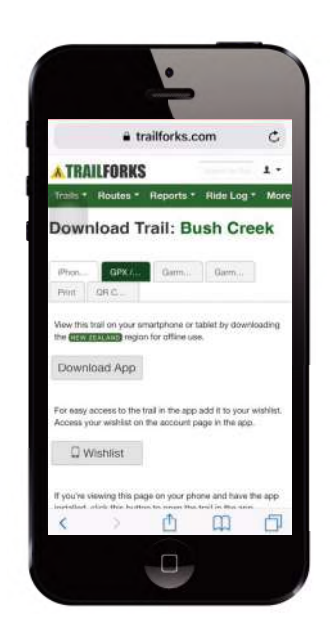

- 1. Pobierz trasy w pliku gpx z platformy innej firmy.
- Wybierz Otwórz w trybie Aktywny (dla iOS) lub Otwórz pliki w Bryton Active App (dla Android).
- Wybierz Kursy > Moja trasa w Bryton Active App.
- 4. Można tu wyświetlić trasy zaimportowane do aplikacji.
- 5. Kliknij ikonę 🕤 w prawym, górnym rogu, aby pobrać trasę do swojego urządzenia.
- 6. W menu głównym urządzenia, przejdź do Kursy > Podążaj trasą, znajdź trasę i naciśnij ▶, aby rozpocząć następującą trasę.

### Automatyczna synchronizacja tras z aplikacji Strava, Komoot, RideWithGPS

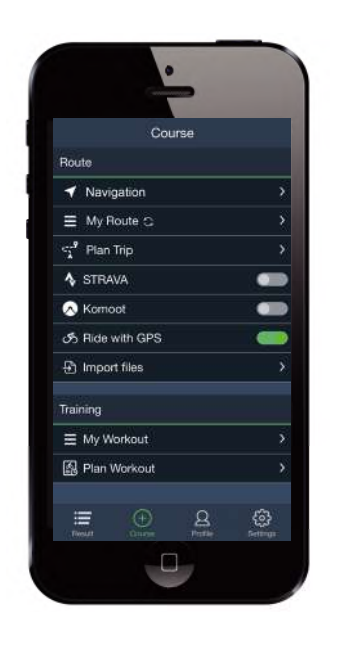

- Włącz automatyczną synchronizację STRAVA / Komoot / RideWithGPS/ Training Peaks na karcie Kursy, aby nawiązać połączenie z Bryton Active App.
- 2. Utwórz/zmodyfikuj trasy na tych platformach i zapisz je jako publiczne.
- 3. Wybierz Moje trasy i wybierz trasę do pobrania.
- 4. Naciśnij ikonę 🕤 w prawym, górnym rogu, aby pobrać trasę do swojego urządzenia.
- W menu głównym urządzenia, przejdź do Kursy > Podążaj trasą, znajdź trasę i naciśnij ▶, aby rozpocząć następującą trasę.

## Dodaj POI

Po skonfigurowaniu POI i informacji dotyczących szczytu, można sprawdzić dystans do następnego POI lub szczytu w trybie Podążaj trasą, co umożliwia podjęcie właściwej decyzji w oparciu o swoją kondycję.

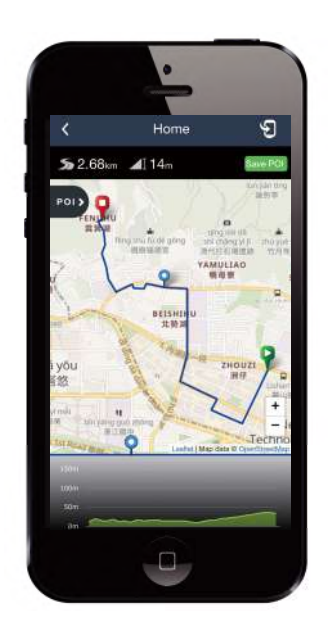

- 1. Przejdź do **Kursy** > **Moje trasy** w Bryton Active App.
- 2. Wybierz trasę, do której chcesz dodać POI.
- 3. Naciśnij 🔤, aby rozwinąć menu POI.
- 4. Naciśnij HAdd POI i wybierz typ POI.
- 5. Przesuń ikonę na pasku poniżej, aby umieścić POI w dowolnym miejscu na trasie.
- 6. Naciśnij Save PO), aby potwierdzić i zapisać POI.
- Kliknij ikonę S w górnym, prawym rogu, aby pobrać trasę do swojego urządzenia Bryton.
- 8. W menu głównym urządzenia, znajdź Kursy > Podążaj trasą.
- 9. Znajdź zaplanowaną trasę i naciśnij ►, aby rozpocząć następującą trasę.

**Uwaga:** Aby przeglądać na urządzeniu informacje POI, należy dodać do tych stron pola danych powiązane z POI. Aby widzieć pełne informacje zaleca się także, umieszczenie tych pól danych w większych siatkach.

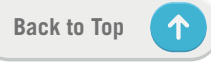

## Trening

### Tworzenie treningu

Rider 750 udostępnia 2 sposoby tworzenia treningu: 1. Planowanie treningu przez Bryton Active App. 2. Import treningu z platform innych firm.

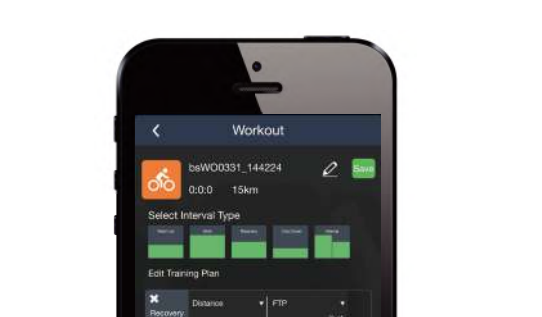

### Planowanie treningu przez Bryton Active App

- W Bryton Active App, wybierz Kursy
   Zaplanuj trening, aby zaplanować trening poprzez wybór typów interwałów i wprowadzenie szczegółów.
- 2. Kliknij 乞 w górnym, prawym rogu, aby pobrać trening do urządzenia.
- Można także pobrać zaplanowane treningi, poprzez przejście do Moje treningi. Naciśnij wymagany trening, a następnie kliknij w górnym, prawym rogu, aby pobrać trening do urządzenia.
- W menu głównym urządzenia, przejdź do Kursy > Trening, znajdź plan treningu i naci nij ▶, aby rozpocząć trening.

### Import treningu z platform innych firm.

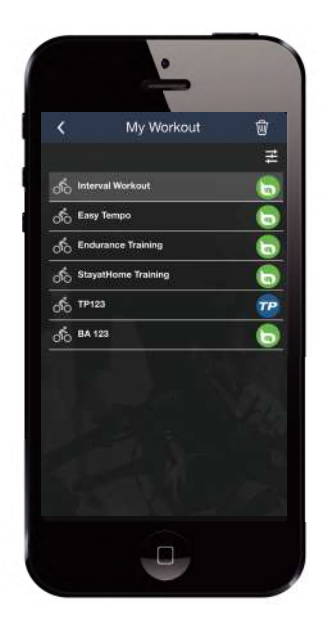

- 1. Utwórz trening lub znajdź preferowany trening na platformach innych firm.
- Włącz automatyczną synchronizację STRAVA / Komoot / RideWithGPS / Training Peaks na karcie Kursy, aby nawiązać połączenie z Bryton Active App.
- 3. W Bryton Active App, przejdź do **Moje treningi,** wybierz wymagany trening, a następnie kliknij 🕤 w górnym, prawym rogu, aby pobrać trening do urządzenia.
- 4. W menu głównym urządzenia, przejdź do Kursy > Trening, znajdź plan treningu i naciśnij ▶, aby rozpocząć trening.

### Trening z planem treningu

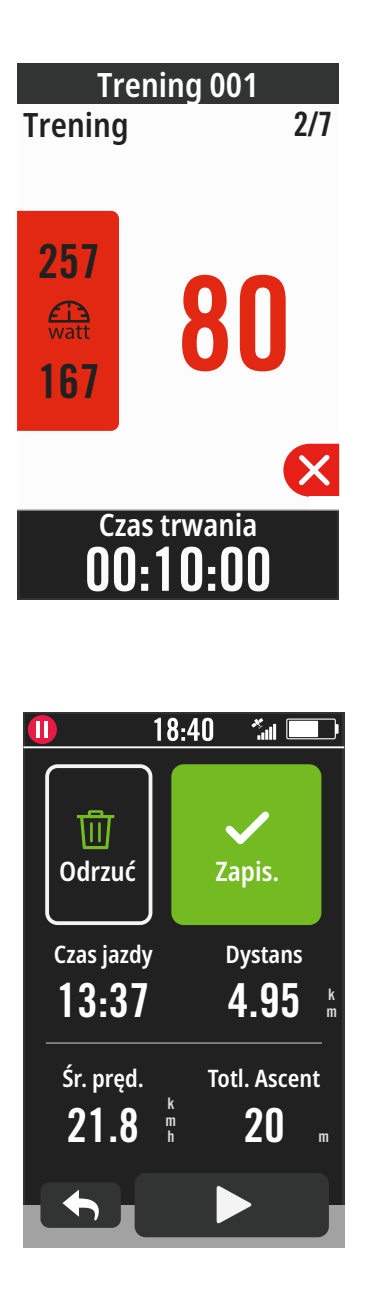

- 1. Wybierz Kursy na stronie głównej.
- 2. Wybierz Trening.
- 3. Można przeglądać wszystkie zapisane treningi.

#### Usuwanie treningu

- Aby usunąć trening, kliknij i, a następnie wybierz trening(i) i ponownie kliknij i w celu usunięcia.
- 2. Wybierz 🗸 w celu potwierdzenia.

#### Rozpoczęcie treningu

- 1. Wybierz trening, który chcesz rozpocząć.
- Wybierz ▶, po uzyskaniu gotowości do treningu, a następnie naciśnij przycisk
   II w celu rozpoczęcia treningu.

#### Zatrzymanie treningu

- Naciśnij ≤ , aby wstrzymać trening, a następnie wybierz ★ w celu powrotu do treningu lub wybierz , aby przejść do stron danych.
- 2. Naciśnij •II, aby wstrzymać trening.
- 3. Wybierz **Odrzuć** lub **Zapisz** wynik, aby zakończyć trening.
- 4. Wybierz , aby przejść na stronę licznika i wobaczyć dane swojej jazdy. Następnie naciśnij , aby przejść na poprzednią stronę.
- 5. Naciśnij ▶, aby kontynuować trening.

**Uwaga:** Treningi można zaplanować w Bryton Active App lub wygenerować z TainingPeaks.

## **Bryton Test**

Bryton Test zawiera treningi pomocne w ocenie swojego MHR, LTHR, FTP i MAP. Poznanie swojego MHR, LTHR, FTP i MAP pozwala na dokonanie oceny swojej ogólnej wydolności. Pomaga on także w sprawdzeniu postępu w czasie i dokonaniu analizy intensywności swojego ćwiczenia.

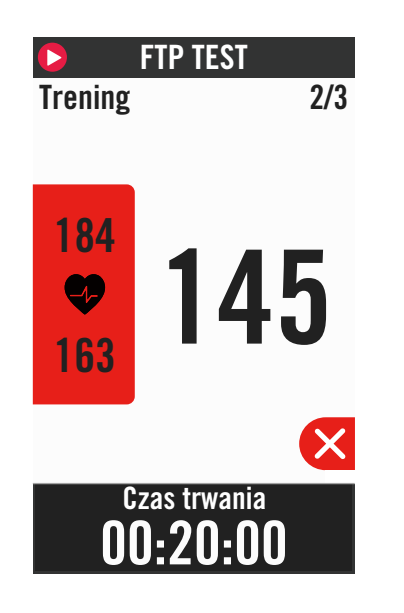

- 1. Naciśnij Kursy na stronie głównej.
- 2. Znajdź Bryton Test.
- 3. Wybierz typ testu i rozpocznij test.
- Naciśnij **b**, aby przejść do następnej sekcji.
- 5. Naciśnij ≤ , aby zatrzymać test, a następnie wybierz ≤ w celu powrotu do treningu lub wybierz ≤, aby przejść do stron danych.
- 6. Naciśnij •II, aby wstrzymać trening.
- 7. Wybierz **Odrzuć** lub **Zapisz** wynik, aby zakończyć Bryton Test.
- 8. Wybierz , aby przejść na stronę licznika i wobaczyć dane swojej jazdy. Następnie stuknij , aby przejść na poprzednią stronę.
- 9. Naciśnij ▶, aby kontynuować wykonywanie testu.

**Uwaga:** Gdy dane będą poza zakresem, zmieni się kolor siatki docelowej sesji.

## Trenażer Konfiguracja trenażera

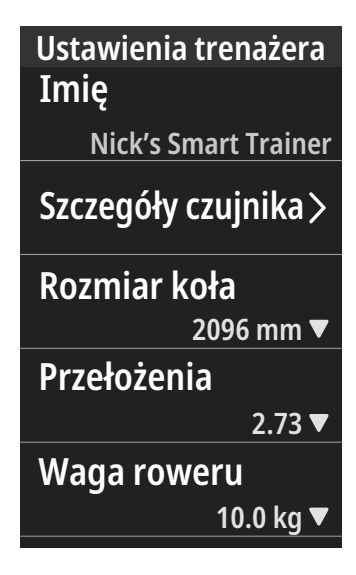

- 1. Wybierz Kursy na stronie głównej.
- 2. Znajdź Trenażer

#### Edycja informacji

- 1. Po połączeniu trenażera z Rider 750, zostanie on przełączony na stronę **Trenażer**.
- Przejdź do Ustawienia trenażera, aby wprowadzić Rozmiar koła, współczynnik przełożenia i wagę roweru w celu konfiguracji profilu trenażera.

#### Usuwanie trenażerów

- 1. Przejdź do Ustawienia trenażera.
- 2. Naciśnij **Usuń**, a następnie kliknij ✓ w celu potwierdzenia.
- Po zatrzymaniu na chwilę pedałowania, trenażer zostanie automatycznie rozłączony.

## Virtual Ride

W trybie Virtual Ride, Rider 750 będzie działał płynnie z większością trenażerów i będzie mógł symulować zaplanowane trasy z Bryton Active App.

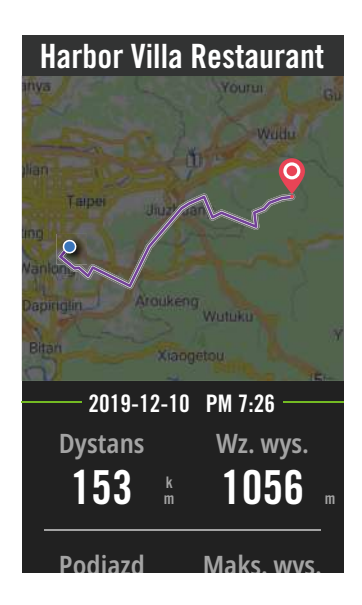

- 1. Wybierz Kursy na stronie głównej.
- 2. Wybierz Trenażer > Virtual Ride.
- 3. Wyświetlić można wszystkie zaplanowane trasy, pobrane do urządzenia.

### Jazda trasą

- 1. Wybierz trasę, którą chcesz rozpocząć.
- 2. Naciśnij ▶, aby rozpocząć jazdę.

### Zakończ Virtual Ride

- 1. Naciśnij 🔀, aby zatrzymać jazdę.
- 2. Wybierz **Zapisz**, aby zapisać nagranie.
- 3. Wybierz **Odrzuć**, aby odrzucić nagranie.
- 4. Wybierz ✓w celu potwierdzenia.

#### Usuwanie tras

- 1. Aby usunąć trasę, kliknij 前 i wybierz trasy, które chciałbyś usunąć.
- 2. Wybierz ✓w celu potwierdzenia.

**Uwaga:** Możesz tworzyć trasy w następujący sposób: 1. Planowanie trasy przez Bryton Active App. 2. Import tras z platform innych firm. 3. Automatyczna synchronizacja tras z aplikacji Strava, Komoot i RideWithGPS. Przejdź do <u>strony 15</u>.

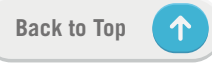

### Inteligentny trening

Plany treningowe można utworzyć z Bryton Active App i pobrać bezpośrednio do Rider 750. W pomocą ANT+ FE-C, Rider 750 skomunikuje się z posiadanym trenażerem w celu symulacji oporu z planu treningu.

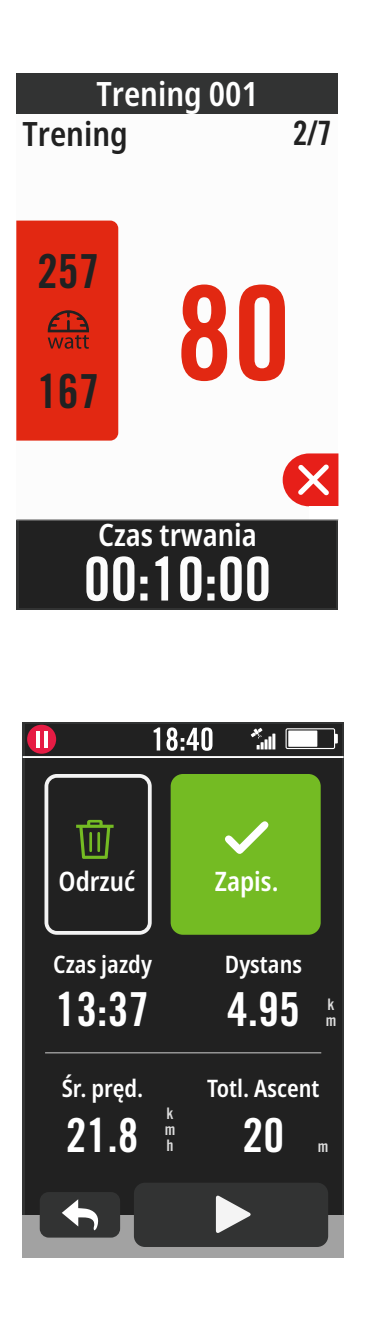

- 1. Wybierz Kursy na stronie głównej.
- 2. Wybierz Trenażer > Inteligentny trening.
- 3. Można przeglądać wszystkie zapisane treningi.

#### Usuwanie treningu

- Aby usunąć trening, kliknij m, a następnie wybierz trening(i) i ponownie kliknij m w celu usunięcia.
- 2. Wybierz 🗸 w celu potwierdzenia.

### Rozpoczęcie treningu

- 1. Wybierz trening, który chcesz rozpocząć.
- 2. Wybierz ▶, po uzyskaniu gotowości do treningu, a następnie naciśnij przycisk
  II w celu rozpoczęcia treningu.

#### Zatrzymanie treningu

- 2. Naciśnij •II, aby wstrzymać trening.
- 3. Wybierz **Odrzuć** lub **Zapisz** wynik, aby zakończyć trening.
- Wybierz 

   aby przejść na stronę licznika i wobaczyć dane swojej jazdy. Następnie stuknij 
   aby przejść na poprzednią stronę.
- 5. Naciśnij ▶, aby kontynuować trening.

## Opór

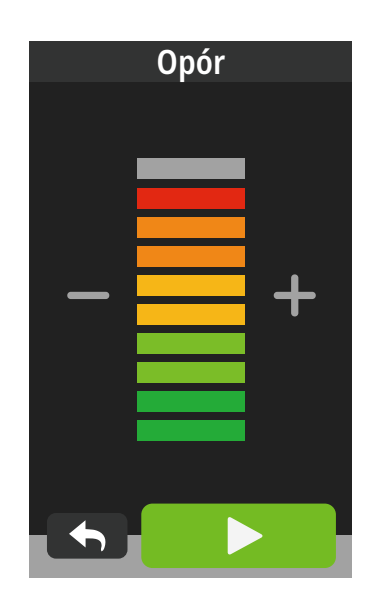

### Мос

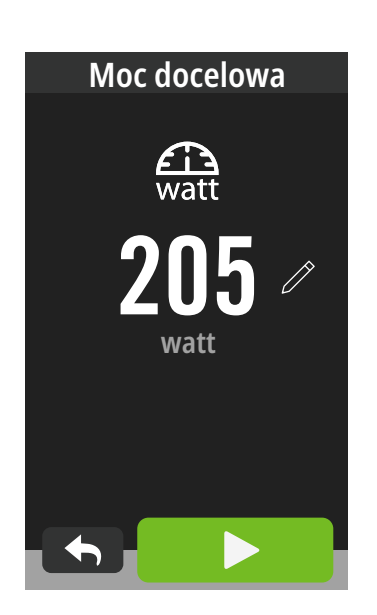

- 1. Wybierz Kursy na stronie głównej.
- 2. Wybierz **Trenażer** > **Opór**.

### Rozpoczęcie treningu z oporem

- 1. Dostosuj poziom oporu, klikając ${\color{red}\textbf{+}}\,/{\color{red}\textbf{-}}$  .
- Wybierz ►, aby rozpocząć ćwiczenie z trenażerem.
- 3. Ćwiczenie z trenażerem zostanie automatycznie zatrzymane po uruchomieniu trybu Virtual Ride lub po utracie połączenia z trenażerem.

- 1. Wybierz Kursy na stronie głównej.
- 2. Wybierz Trenażer > Moc.
- Wybierz 
   v celu ustawienia docelowej wartości.
- Naciśnij ►, aby rozpocząć ćwiczenie z trenażerem.
- 5. Ćwiczenie mocy z trenażerem zostanie automatycznie zatrzymane po uruchomieniu trybu Virtual Ride lub po utracie połączenia z trenażerem.

**Uwaga:** Trenażer należy połączyć z Rider 750, przed dostępem do trybu Virtual Ride, Inteligentny trening, Opór i Trening mocy.

## Nawigacja

Po połączeniu z internetem, można użyć głosu do wyszukania lokalizacji w Rider 750 w ponad 100 językach. Wyszukiwanie głosowe jest szybsze, bardziej intuicyjne i wygodne do znajdowania adresów lub POI.

## Wyszukiwanie głosowe

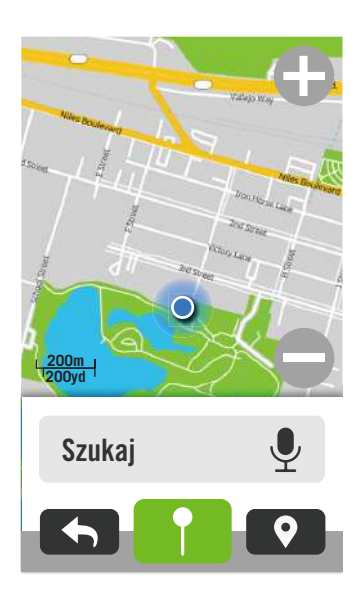

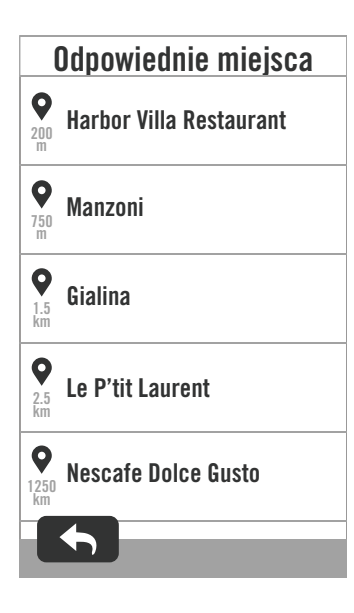

### 1. Wybierz **Nawigacja** na stronie głównej. **Lokalizacja bieżącej pozycji**

- 1. Przed lokalizacją swojej pozycji upewnij się, że można zlokalizować satelitę.
- Naciśnij 

   , aby zlokalizować swoją bieżącą pozycję.

## Wyszukaj lokalizację poprzez wyszukiwanie głosowe

- Naciśnij ikonę 

   , aby uaktywnić wyszukiwanie głosowe.
- Naciśnij raz ikonę () i wypowiedz słowa kluczowe, nazwy lub adresy wymaganej lokalizacji.
- 3. Naciśnij ponownie ikonę na środku, aby zatrzymać odbieranie głosu.
- 4. Po przetworzeniu wyszukiwania, pobierz najbardziej odpowiednie miejsce.

## Dostosowanie w celu bardziej dokładnego pozycjonowania

- Po wybraniu odpowiedniego miejsca, naciśnij i przytrzymaj w pustym miejscu, aby przesunąć mapę w celu uzyskania dokładnej lokalizacji.
- Kliknij <u>∘</u>, aby wyświetlić trasę do swojego miejsca docelowego.
- 2. Naciśnij ▶, aby rozpocząć nawigację.

**Uwaga:** Nie możesz ułatwić języka wyszukiwania głosowego? Przejdź do Ustawień awigacji na <u>stronę 39</u>.

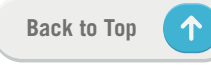

## Oznaczenie lokalizacji pinezką

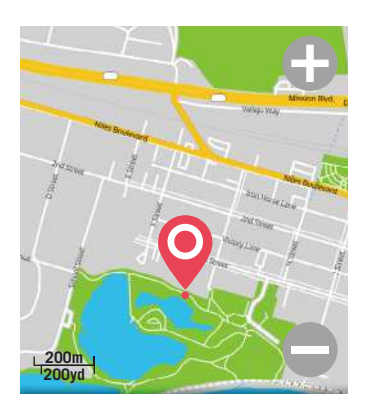

Zanzaczono lokalizacje.

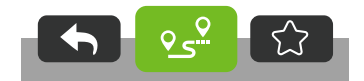

1. Wybierz **Nawigacja** na stronie głównej. **Lokalizacja swojej bieżącej pozycji** 

- 1. Przed lokalizacją swojej pozycji upewnij się, że można zlokalizować satelitę.
- Naciśnij 

   , aby zlokalizować swoją bieżącą pozycję.

#### Nawigacja poprzez oznaczenie pinezką

- 1. Wybierz i ręcznie oznacz pinezką określone miejsce na mapie.
- Naciśnij i przytrzymaj w pustym miejscu, aby przesunąć mapę w celu uzyskania dokładnej lokalizacji.
- 3. Użyj ⊕ / ⊜ do regulacji rozmiaru mapy.

#### **Generowanie trasy**

- Kliknij ♀\_♀, aby wyświetlić kierunek do swojego miejsca docelowego.
- 2. Naciśnij ▶, aby rozpocząć nawigację.

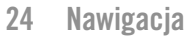

## Nawigacja w Bryton Active App

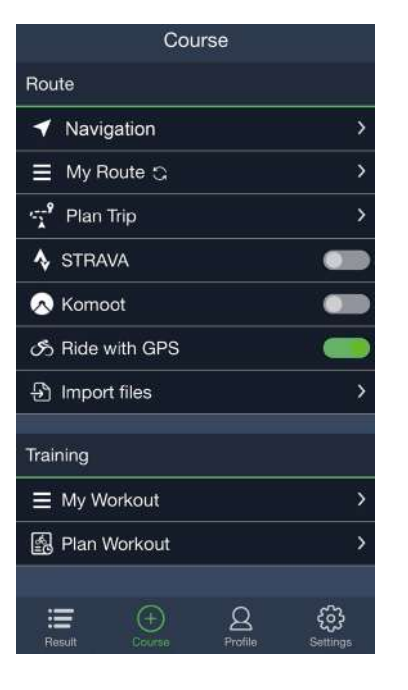

- 1. Wykonaj parowanie Rider 750 z Bryton Active App, wybierz **Kursy** > **Nawigacja**.
- Wprowadź na pasku wyszukiwania słowa kluczowe lub adresy albo typ POI, a następnie kliknij Q.
- 3. Wybierz wynik z listy wyszukiwania.
- 4. Potwierdź lokalizację, a następnie kliknij **Nawigacja**, aby wyświetlić trasę.
- 5. Kliknij 🕤 w górnym, prawym rogu, aby pobrać trasę do urządzenia w celu rozpoczęcia nawigacji.

Uwaga: Aby zobaczyć więcej informacji o trybie Podążaj trasą, przejdź na stronę 13.

### Zmiana orientacji kierunku

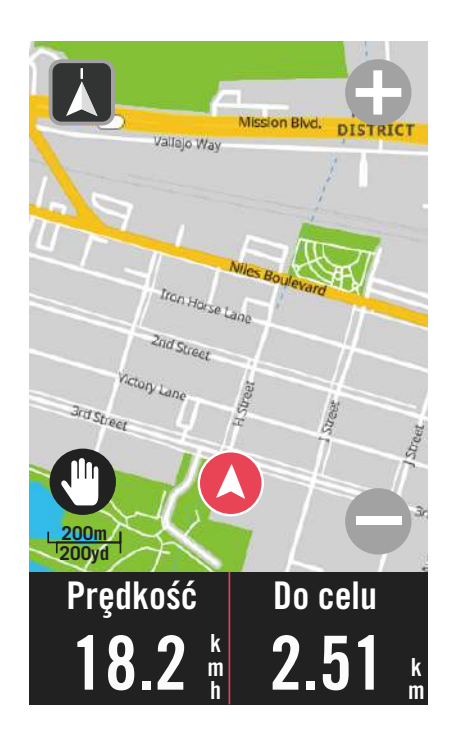

 Naciśnij ikonę w lewym, górnym rogu, aby przełączyć tryb Kierunek i tryb Kompas.

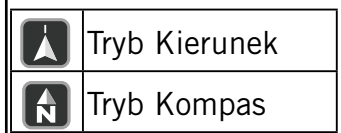

## **Pobieranie map**

Rider 750 jest dostarczany ze wstępnie załadowanymi mapami głównych regionów na całym świecie.

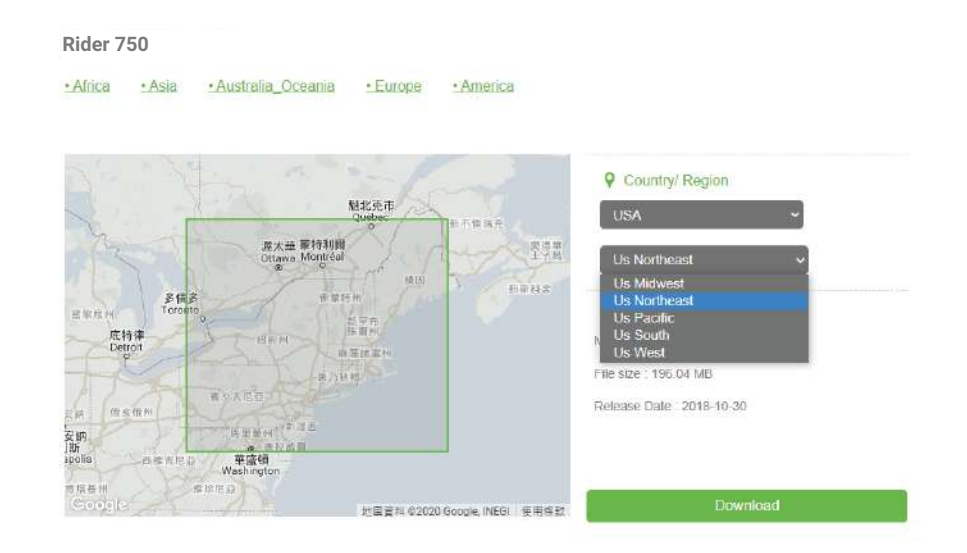

- 1. Pobierz wymagany plik zip z mapą z oficjalnej strony internetowej Bryton. Rozpakuj go. Nie należy zmieniać nazwy pliku(w) lub zmieniać rozszerzenia pliku(w) w rozpakowanym folderze, ponieważ może to spowodować błędy.
- 2. Używając oryginalnego kabla USB urządzenia Bryton, podłącz urządzenie do komputera PC i do dysku "Bryton" oraz przejdź do [Bryton>MAP].
- Skopiuj rozpakowany plik i wklej do foldera [Bryton>MAP>Update].
   \*Jeśli w urządzeniu nie ma wystarczającej ilości miejsca na dodanie map(y), Usuń niepotrzebne foldery map, zapisane w następujących miejscach: [Bryton>MAP>Update] i [Bryton>Map>MapData]. Po dodaniu pliku(w) mapy, aby zapewnić prawidłowe działanie należy się upewnić, że w urządzeniu nadal pozostaje co najmniej 100MB wolnego miejsca.
- Po pomyślnym dodaniu pliku mapy do urządzenia, przejdź do foldera [Bryton>MAP>Data] i usuń całą zawartość i foldery (zostaną utworzone ponownie po pierwszym uruchomieniu systemu).
- 5. Odłącz urządzenie i włącz zasilanie, umożliwiając urządzeniu uzyskanie na kilka minut połączenia satelitarnego. Mapa powinna zostać pomyślnie załadowana i wyświetlona w urządzeniu.

## Wyniki

Nagrane aktywności można wyświetlić w Rider 750 lub usunąć zapisy, aby uzyskać więcej miejsca w urządzeniu.

## Oglądanie nagrań

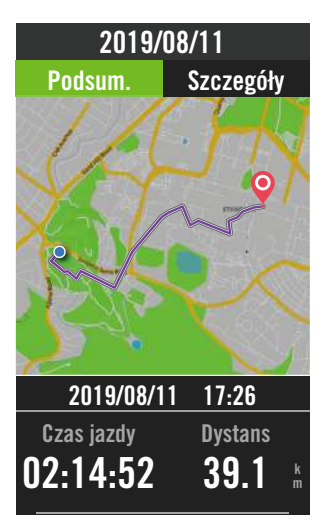

### Edycja nagrania

 Wyniki

 2019/12/10
 Image: Constraint of the second second secon

- 1. Wybierz 🔚 na stronie głównej.
- 2. Wybierz nagranie, aby obejrzeć szczegóły.
- 3. Naciśnij **Szczegóły** lub **Podsum.**, aby zobaczyć inne dane.

- 1. Wybierz ≔ na stronie głównej.
- Naciśnij 
   <sup>™</sup> , aby przejść do strony usuwania.
- 3. Wybierz nagranie(a), a następnie stuknij
   m , aby usunąć nagranie.
- 4. Naciśnij 🗸 w celu potwierdzenia.

## Ustawienia

W opcji Ustawienia, można dostosować Ustawienia rowerów, Jasność, Synch, Czujniki, Powiadomienia, System, Wysokość, Nawigacja i Sieć. W tej części można także znaleźć informacje o firmware. Dodatkowo, większość używanych ustawień urządzenia można spersonalizować przez Bryton Active App.

## Konfiguracja roweru

Rider 750 obsługuje do 3 profili roweru, jest teraz łatwiej niż kiedykolwiek dostosować swoje urządzenie do wszelkiego rodzaju konfiguracji. Ustawienia dla każdego profilu można całkowicie dostosować do wszelkiego typu jazdy rowerem, takie jak system GPS, rozmiar koła, pola danych, itd.

### Ustawienia rowerów

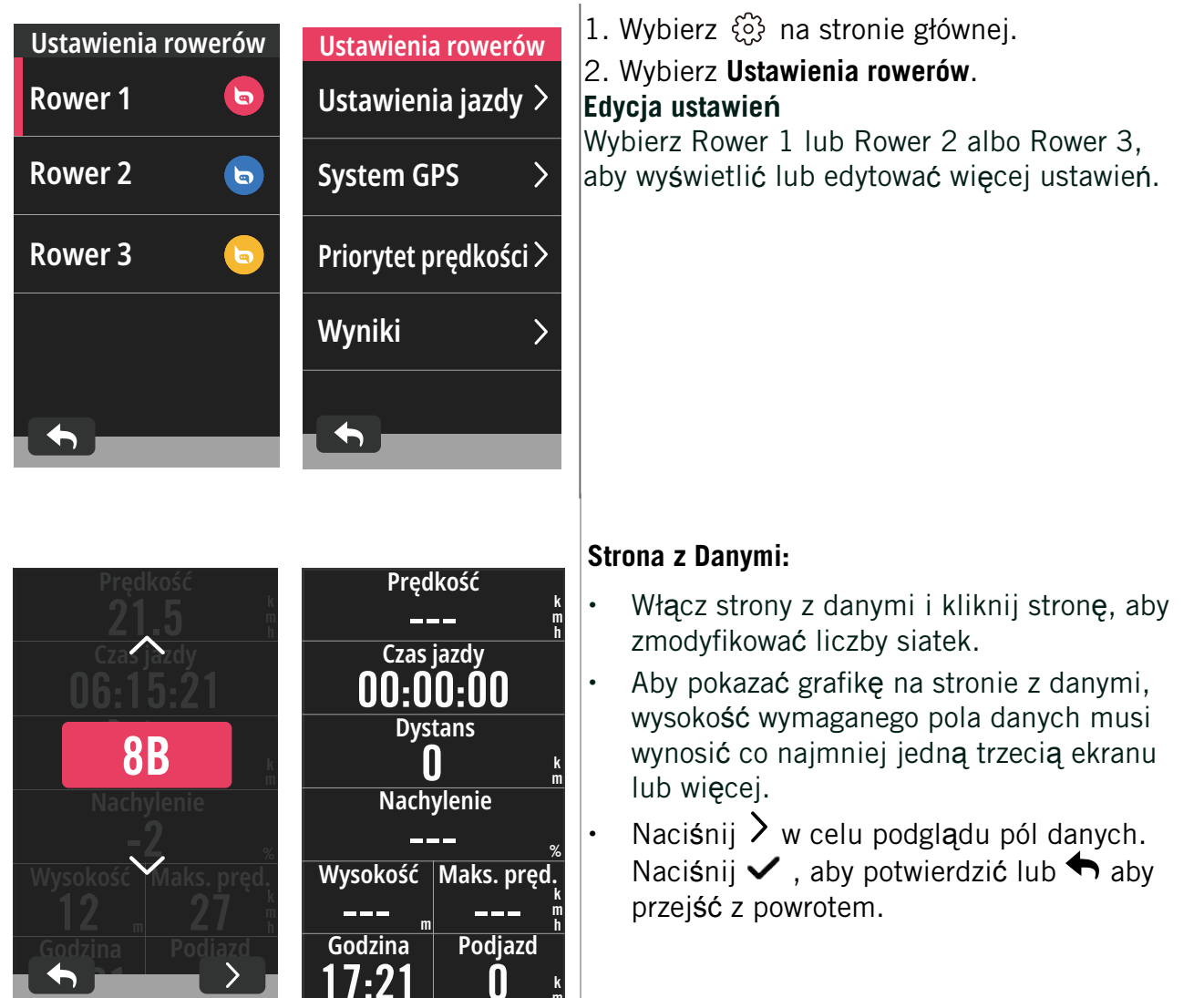

**Uwaga:** Po wykonaniu parowania urządzenia, można także edytować profile roweru w Bryton Active App. Przejdź w aplikacji do Ustawienia > Ustawienia rowerów. Wszystkie zaktualizowane informacje zostaną automatycznie zsynchronizowane w urządzeniu po upewnieniu się, że Rider 750 jest połączony z aplikacją.

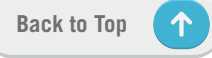

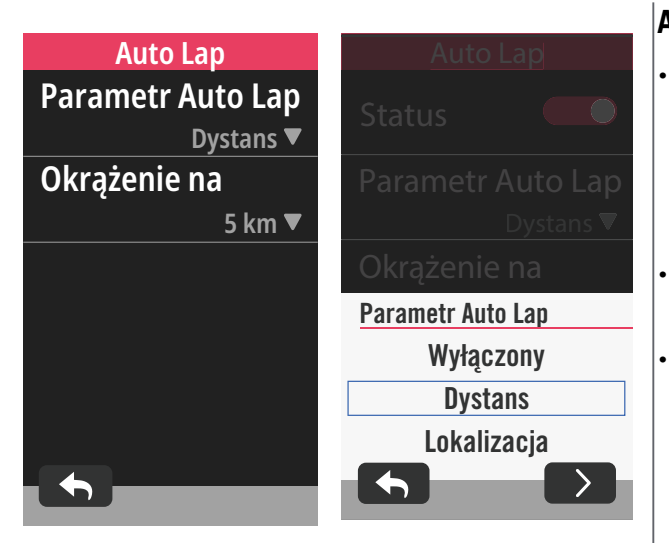

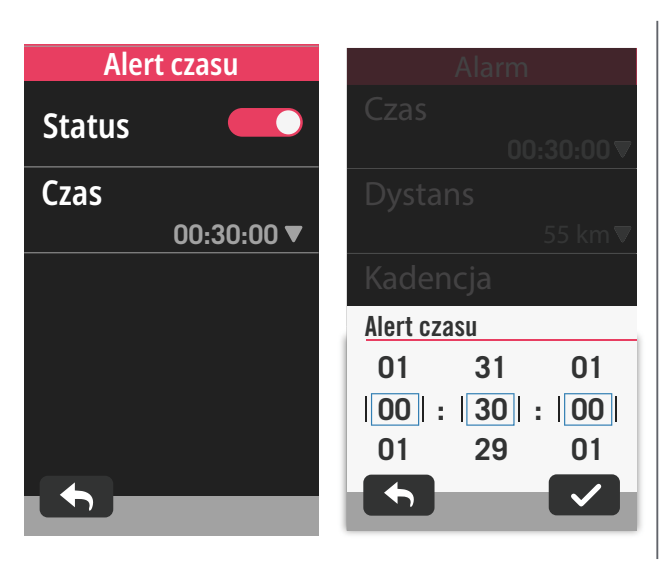

### Auto Lap:

- Parametr Auto Lap: Auto Lap można użyć do automatycznego zaznaczenia określonej pozycji. Wybierz opcję Dystans lub Lokalizacja w celu uruchomienia liczników okrążeń.
- Ustaw wymagane ustawienia lub wpisz wartość naciskając ikonę **>**.
- Po wybraniu Dystans, należy wprowadzić określoną wartość. Po wybraniu Lokalizacja, należy zaczekać na uzyskanie sygnału satelity w celu lokalizacji bieżącej pozycji.

#### Alarm:

- Włącz status.
- Dostosuj wymagane ustawienia dla Czas, Dystans, Prędkość, Tętno lub Kadencja.

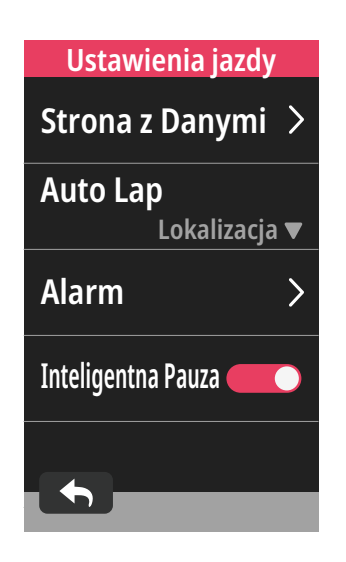

#### Inteligentna Pauza:

 Włącz inteligentną pauzę, aby zwiększyć dokładność danych. Ta funkcja uruchomi automatycznie wstrzymanie jazdy i wznowi nagrywanie po rozpoczęciu jazdy.

### System GPS

Rider 750 obsługuje pełny zestaw systemów GNSS (System globalnej nawigacji satelitarnej), włącznie z GPS, GLONASS (Rosja), BDS (Chiny), QZSS (Japonia) i Galileo (UE). Użytkownik może wybrać odpowiedni tryb GPS, zgodnie ze swoją lokalizacją, aby poprawić dokładność lub lepiej dopasować do swoich potrzeb.

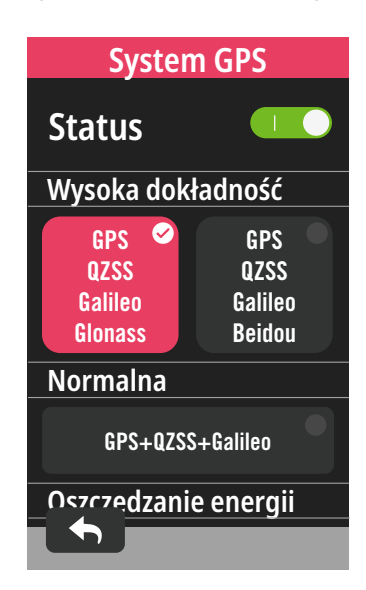

### Priorytet prędkości

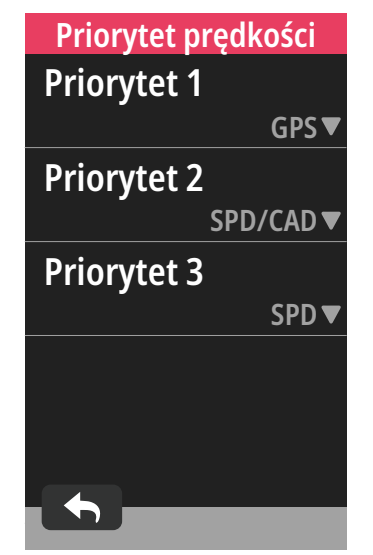

- 1. Wybierz 🔅 na stronie głównej.
- 2. Wybierz Ustawienia rowerów.
- 3. Wybierz rower > System GPS.

#### Włączenie systemu GPS

- 1. Włącz Status systemu GPS.
- 2. Wybierz odpowiedni system nawigacji satelitarnej.
  - GPS+QZSS+Galieo+Glonass: Tę kombinację należy wybrać, aby uzyskać najlepszą dokładność, jeśli użytkownik NIE znajduje się w regionie Azja-Pacyfik.
  - GPS+QZSS+Galieo+Beidou: Ta kombinacja zapewni najlepszą dokładność w regionie Azja-Pacyfik.
  - System nawigacji satelitarnej GPS+Galileo+QZSS: Jest odpowiedni do zwykłego używania, przy mniejszym zużyciu baterii niż w 2 zestawach określonych powyżej.
  - Oszczędzanie energii: Kompromis dokładności dla zapewnienia maksymalnego czasu eksploatacji baterii. Ten tryb należy używać pod otwartym niebem.

#### Wyłączenie systemu GPS

- Wyłącz GPS, aby oszczędzać energię baterii, gdy nie jest dostępny sygnał GPS lub, gdy nie są obligatoryjne informacje GPS (na przykład podczas używania wewnątrz pomieszczeń).
- 1. Wybierz 🚯 na stronie głównej.
- 2. Znajdź Ustawienia rowerów.
- 3. Wybierz rower > Priorytet prędkości.
- Przełącz źródło prędkości, aby ustalić priorytety.

**UWAGA:** Jeśli sygnał GPS nie został ustalony, na ekranie pojawi się komunikat "Brak sygnału GPS. Wyszukiwanie GPS, zaczekaj". Sprawdź, czy jest włączona funkcja GPS i wyjdź na zewnątrz, aby uzyskać sygnał.

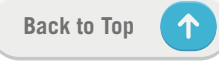

## Wyniki

Wybierz Wyniki, aby wyświetlić więcej szczegółowych informacji o drogomierza roweru.

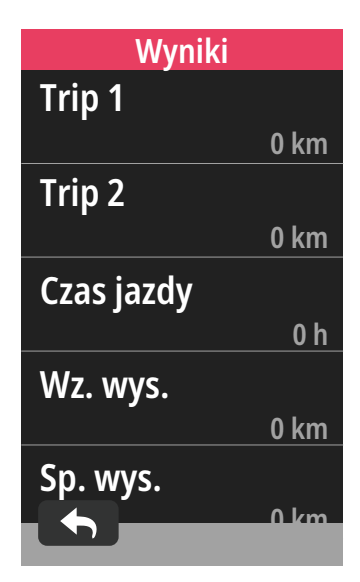

1. Znajdź 🔅 na stronie głównej.

2. Znajdź Ustawienia rowerów.

3. Wybierz profil roweru > Wyniki.

Suma 1 / 2:

Skumulowany zapis kilometrażu przed jego wyzerowaniem. Można dowolnie używać Suma 1 lub 2 do zapisania dystansu podróży w określonym okresie i jego wyzerowania. Suma 1 i 2 pokaże wartość w tym samym czasie, przed wyzerowaniem jednej z tych opcji lub każdej z nich.

Na przykład, jeśli planowana jest zmiana opon po przejechaniu 100 km, można ustawić opcję Suma 1 lub 2 na 0, po zainstalowaniu nowych opon. Po kilku jazdach, można wyświetlić łączny dystans podróży, od zmiany opon, aby zobaczyć ile kilometrów pozostało do zmiany opon.

## Jasność

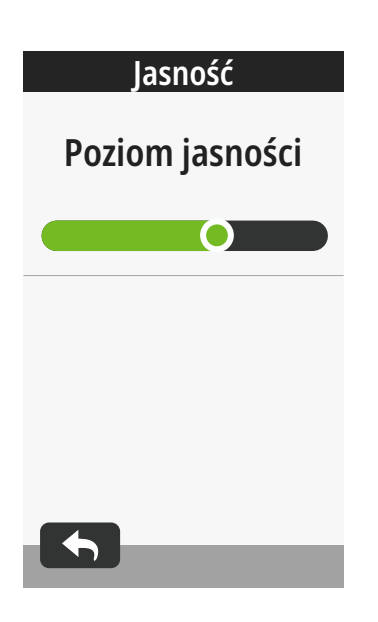

- 1. Wybierz 💮 na stronie głównej.
- 2. Wybierz Jasność.
- Naciśnij lub przeciągnij suwak, aby wyregulować poziom jasności.

## Parowanie czujników

Zalecamy, aby wykonać wcześniej parowanie z urządzeniem wszystkich czujników, Rider 750 wyszuka pobliskie, aktywne czujniki z puli czujników, ułatwiając i czyniąc bardziej wygodnym przełączanie pomiędzy rowerami i czujnikami.

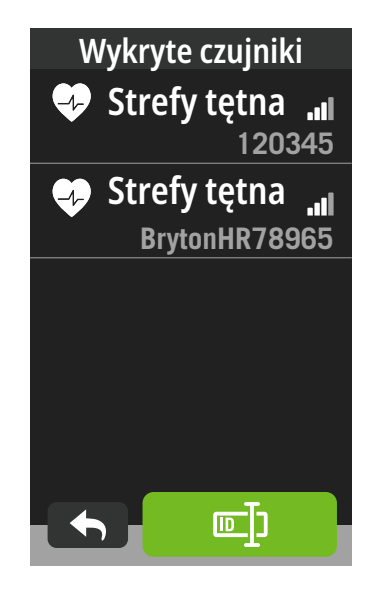

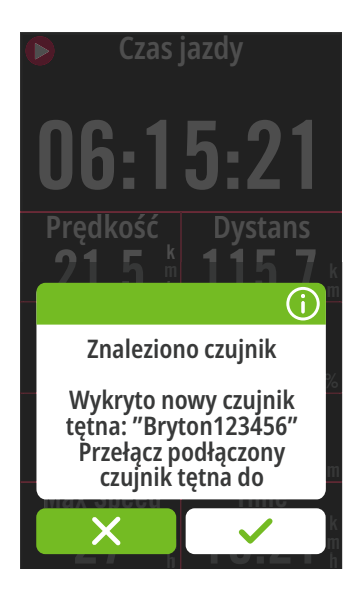

- 1. Wybierz 💮 na stronie głównej.
- 2. Znajdź Czujniki.

#### Dodaj nowe czujniki

- 1. Wybierz +, aby dodać nowe czujniki.
- 2. Wybierz dowolny typ czujnika, z którym chciałbyś wykonać parowanie.
- Aby wykonać parowanie czujników ze swoim urządzeniem, należy najpierw zainstalować Bryton Smart Sensors, a następnie założyć monitor tętna lub obrócić kilka razy korbę i koło, aby wybudzić Bryton Smart Sensors.
- Dla opcji Radary, E-rowery i Ess/Di2, przed rozpoczęciem parowania należy włączyć zasilanie.
- 5. Zaczekaj na automatyczne wykrycie przez urządzenie czujników lub wybierz ₪, aby ręcznie wprowadzić ID czujnika.
- Wybierz wykryty czujnik, który chciałbyś sparować z urządzeniem, a następnie wybierz ✓, aby zapisać.

### Rozłączanie czujników

- 1. Wybierz czujnik, który chciałbyś wyłączyć.
- 2. Wyłącz status, aby rozłączyć czujnik.

### Uaktywnienie sparowanych czujników

- 1. Wybierz czujnik, który chciałbyś uaktywnić.
- 2. Włącz status czujnika, po czym czujniki zostaną połączone automatycznie.
- Jeśli połączenie z czujnikiem nie powiodło się lub, gdy wymagane jest przełączenie na ten czujnik, wybierz , aby ponownie połączyć ze swoim urządzeniem.

### Usuwanie czujników

- 1. Wybierz czujnik, który chciałbyś usunąć.
- Naciśnij Usuń i kliknij ✓ w celu potwierdzenia.

### Przełączanie czujników

- 1. Po wykryciu innego, sparowanego czujnika, urządzenie poprosi o przełączenie na inny czujnik.
- 2. Naciśnij 🗸, aby przełączyć czujnik.

### UWAGA:

- Po wybraniu X w powiadomieniu o znalezieniu czujnika, wykryty czujnik zostanie wyłączony. Aby uaktywnić go ponownie, będzie potrzebne włączenie jego Statusu.
- Czujniki wymagają przełączenia tylko wtedy, gdy są tego samego typu i obydwa zostały już dodane do listy.

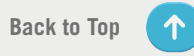

### Zarządzanie czujnikami przez Bryton Active

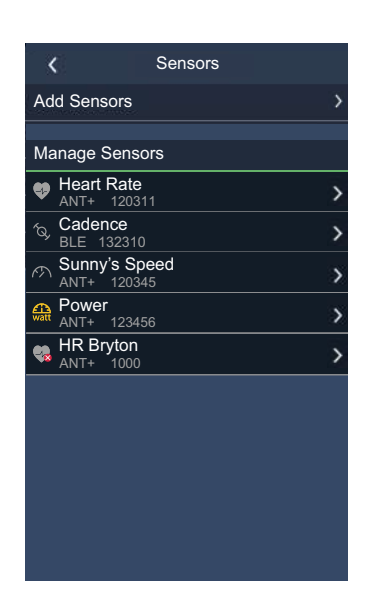

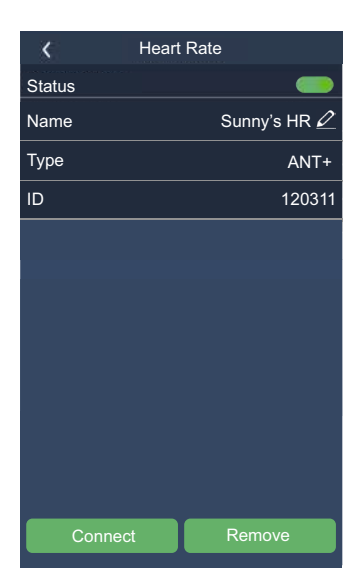

- 1. Wybierz 🔅 na stronie głównej.
- 2. Znajdź Czujniki.

#### Dodaj nowe czujniki

- 1. Wybierz **Dodaj czujnik**, aby dodać nowe czujniki.
- 2. Wybierz dowolny typ czujnika, z którym chciałbyś wykonać parowanie.
- 3. Aby wykonać parowanie czujników ze swoim urządzeniem, należy najpierw zainstalować Bryton Smart Sensors, a następnie założyć monitor tętna lub obrócić kilka razy korbę i koło, aby wybudzić Bryton Smart Sensors.
- Dla opcji Radary, E-rowery i Ess/Di2, przed rozpoczęciem parowania należy włączyć zasilanie.
- Zaczekaj na automatyczne wykrycie przez urządzenie czujników lub ręcznie wprowadź ID czujnika.
- Wybierz wykryty czujnik, który chciałbyś sparować z urządzeniem, a następnie wybierz **OK**, aby zapisać.

#### Zarządzanie czujnikami

- 1. Wybierz czujnik, który chciałbyś edytować.
- 2. Włącz lub wyłącz status, aby uaktywnić lub wyłączyć czujnik.
- 3. Edytuj nazwę klikając 🧷 .
- 4. Usuń czujnik poprzez naciśnięcie Usunąć.

#### Przełączanie czujników

- 1. Wybierz czujnik, na który chciałbyś przełączyć.
- Naciśnij Połączenie, aby wykonać parowanie czujnika.

**UWAGA:** Czujniki wymagają przełączenia tylko wtedy, gdy są tego samego typu i obydwa zostały już dodane do listy.

### Radar roweru

Po prostym sparowaniu, Rider 750 obsługuje czujniki ANT+ Radar. Na stronie licznika, wyświetlony pasek radaru pokaże zbliżające się pojazdy, wykorzystując ekran Rider 750 z jaskrawymi kolorami dla łatwego zrozumienia ikon pojazdu i zmiany koloru informujące o statusie.

Dodatkowo, można skonfigurować powiadomienia audio z radarem w celu powiadamiania użytkownika o zbliżającym się pojeździe, który zbliżył się na ustawioną odległość.

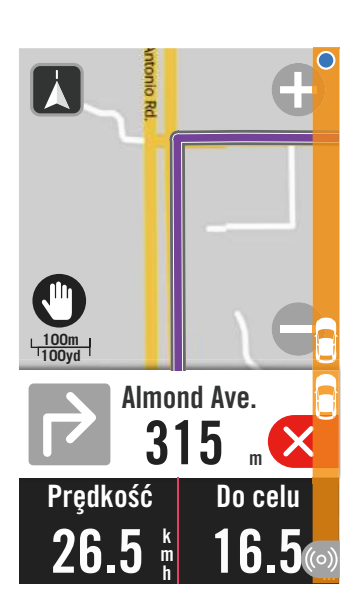

| ((0)) | Radar roweru jest połączony.                                  |
|-------|---------------------------------------------------------------|
|       | Pozycja rowerzysty                                            |
|       | Zbliżający się pojazd                                         |
|       | <b>Bezpiecznie:</b> W pobliżu nie wykryto<br>żadnego pojazdu. |
|       | <b>Ostrzeżenie:</b> Zbliża się pojazd.                        |
|       | Wysoki poziom uwagi:                                          |
|       | Zbliża się pojazd z wysoką prędkością.                        |
|       |                                                               |

#### UWAGA:

- Jeśli w odległości do 150m nie ma żadnego pojazdu, kolorowy pasek nie wyświetli się na ekranie.
- Przejdź na stronę 30, aby dowiedzieć się, jak wykonać parowanie radaru roweru z Rider 750.

## **System**

W opcji System, można dostosować Ustawienia systemu, Ustawienia nagrywania, Auto przewijanie, Włącz przypomnienie, Zapisywanie plików, Pamięć, ODO i Reset danych.

### Ustawienia systemu

Skonfigurować można Język, Czas podświetlenia, Tryb koloru licznika, Dźwięk klawiszy, Dźwięk, Czas/Jednostki, Auto blokada i Czas trwania.

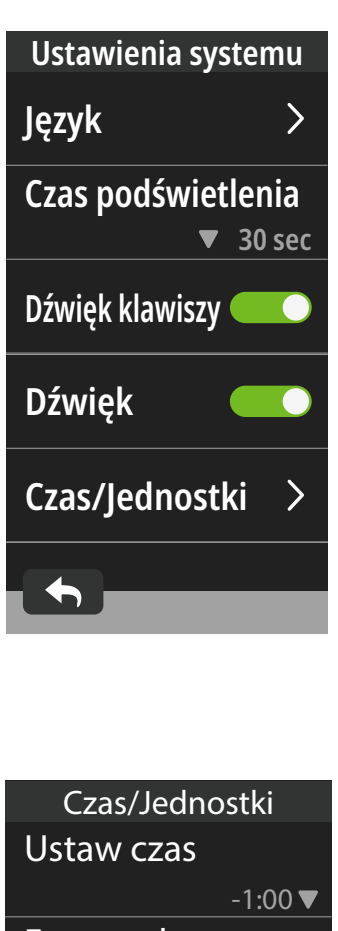

1. Naciśnij 🔅 na stronie głównej.

2. Wybierz System > Ustawienia systemu. Język

1. Wybierz wymagany język.

#### Czas podświetlenia

- 1. Wybierz wymagane ustawienie.
- 2. Wybierz 🗸 w celu potwierdzenia.

#### Dźwięk klawiszy

- Włącz lub wyłącz Dźwięk klawiszy, aby zmienić ustawienia naciskania klawiszy.
   Dźwięk
- Włącz lub wyłącz Dźwięk, aby zmienić ustawienia dla alarmów i powiadomień.

### Czas/Jednostki

1. Aby zmienić ustawienia, wybierz **Wył. w** dzień, Format daty, Format czasu, Jednostki i Temperatura.

| Czas/Jednostki |  |
|----------------|--|
| Ustaw czas     |  |
| -1:00 🔻        |  |
| Format daty    |  |
| rr/mm/dd ▼     |  |
| Format czasu   |  |
| 24 h <b>▼</b>  |  |
| Jednostki      |  |
| KM, KG 🔻       |  |
| Temperatura    |  |
|                |  |

### Ustawienia nagrywania

W opcji Ustawienia nagrywania, można dostosować częstotliwość nagrywania dla zapewnienia większej dokładności / zapisywania danych, a także to, jakie dane mają być obejmowane w zależności od preferencji użytkownika.

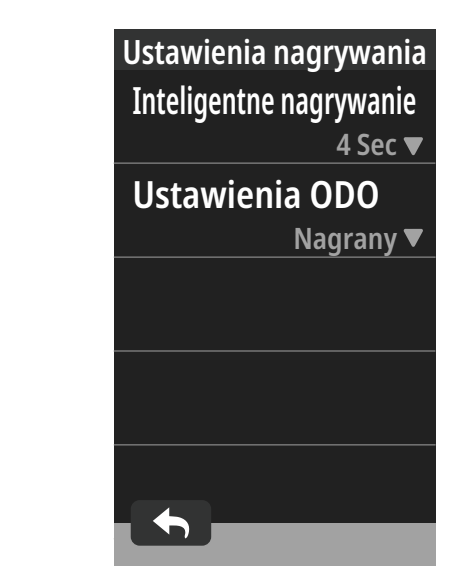

1. Wybierz 🔅 na stronie głównej.

2. Wybierz System > Ustawienia nagrywania. Inteligentne nagrywanie

- 1. Ustaw wymagany czas inteligentnego nagrywania.
- 2. Wybierz 🗸 w celu potwierdzenia.

#### Ustawienia ODO

Wybierz Nagrany lub Wszystko i wybierz 
w celu potwierdzenia.

### UWAGA:

 Wszystko oznacza, że kilometraż pokaże skumulowany dystans wszystkich podróży; Nagrany pokaże wyłącznie skumulowany dystans nagranej podróży.

### ODO

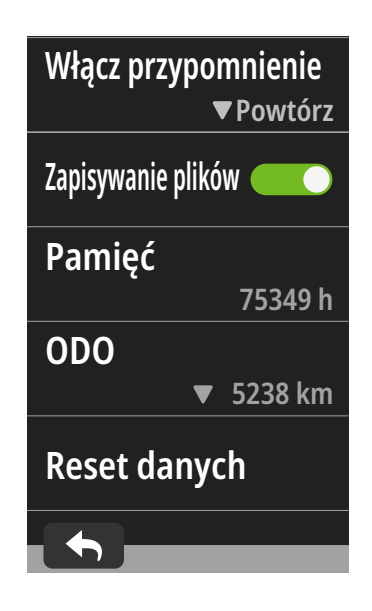

- 1. Wybierz 👸 na stronie głównej.
- 2. Znajdź System > ODO.
- 3. Przeglądać można łączny kilometraż, zakumulowany z 2 rowerów.
- ODO można wyzerować, stukając wartość i ją dostosowując.
- 5. Wybierz 🗸 w celu potwierdzenia.

## Włącz przypomnienie

Gdy urządzenie wykryje ruch roweru, pojawi się przypomnienie z pytaniem o rozpoczęcie nagrywania. Można ustawić częstotliwość przypomnienia.

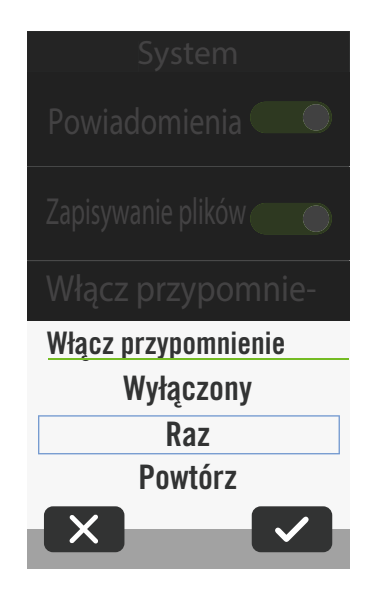

- 1. Wybierz 🔅 na stronie głównej.
- 2. Znajdź System > Włącz przypomnienie.
- 3. Skonfiguruj wymagane ustawienia.
- 4. Wybierz 🗸 w celu potwierdzenia.

 $\uparrow$ 

### **Reset danych**

Urządzenie można zresetować do ustawień fabrycznych.

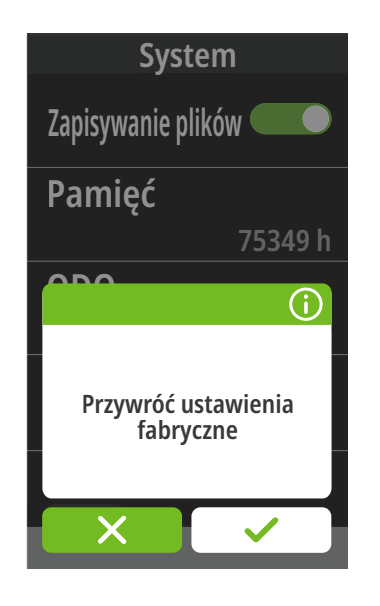

- 1. Wybierz 🔅 na stronie głównej.
- 2. Wybierz **System > Reset danych**.
- 3. Pojawi się komunikat "**Przywróć ustawienia** fabryczne?".
- 4. Naciśnij 🗸 w celu potwierdzenia.
- 5. Pojawi się komunikat "Zachować dane systemowe?".
- 6. Wybierz ✓, aby anulować lub X w celu potwierdzenia resetowania.

## Wysokość

Jeśli jest dostępne połączenie z Internetem, Rider 750 udostępni użytkownikowi informacje o wysokości w celu bezpośredniej kalibracji. Wysokość można także zmienić ręcznie.

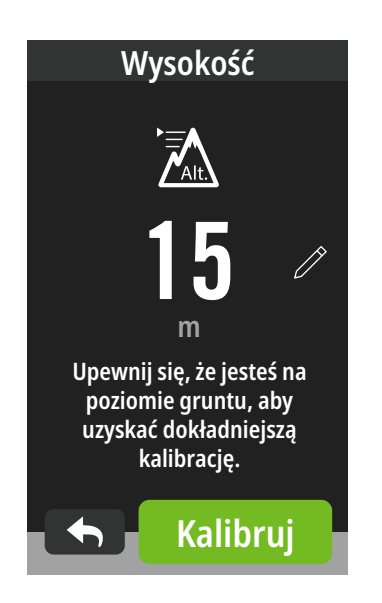

### Kalibracja wysokości

- 1. Wybierz 💮 na stronie głównej.
- 2. Wybierz Wysokość.
- 3. Znajdź **Kalibruj** w celu automatycznej zmiany.
- 5. Wybierz 🗸 w celu potwierdzenia.

#### UWAGA:

Wartość wysokości w trybie licznika zostanie zmieniona po dostosowaniu bieżącej wysokości.

## Ustawienia nawigacji

Język wyszukiwania głosowego i typ trasy nawigacji, można edytować w opcji Ustawienia nawigacji.

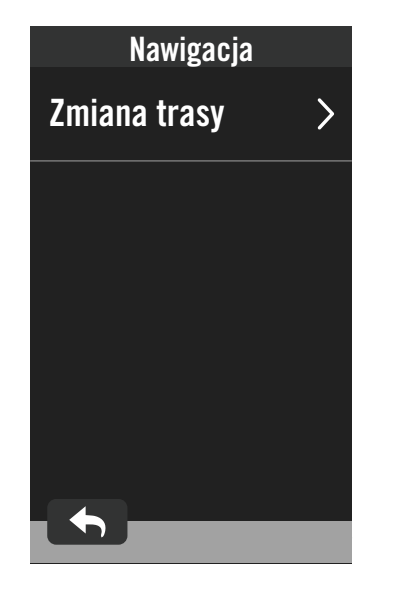

Wybierz € na stronie głównej.
 Wybierz Ustawienia nawigacji.
 Ustawienia ponownego wytyczania trasy
 Wybierz Auto lub Ręcznie.

## Sieć (WLAN)

Rider 750 obsługuje WLAN. Z dostępem do internetu, urządzenie wykona synchronizację danych do / z Bryton Cloud. Po zakończeniu przesyłania danych, sieć automatycznie rozłączy się z urządzeniem.

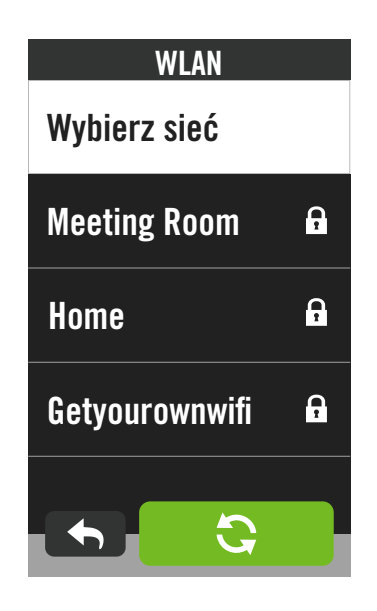

### Konfiguracja sieci

- 1. Znajdź 🔅 na stronie głównej.
- 2. Wybierz Sieć.
- 3. Wybierz sieć do połączenia.
- 4. Wprowadź hasło i naciśnij 🗸 .
- oznacza, że urządzenie zostało pomyślnie połączone z siecią.

### Usuwanie sieci

- 1. Wybierz sieć, a następnie kliknij 🕦 .
- 2. Pojawi się komunikat "Usunąć?".
- 3. Wybierz 🗸 w celu usunięcia.

## Info

Można wyświetlić wersję bieżącego oprogramowania firmware urządzenia.

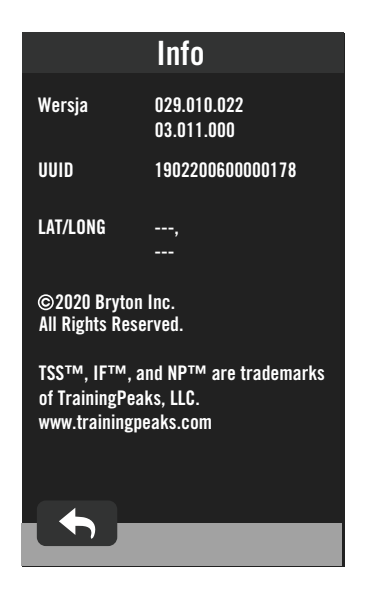

- 1. Wybierz 💮 na stronie głównej.
- 2. Wybierz Info.
- 3. Informacje o firmware zostaną pokazane w urządzeniu.

## Profil

W opcji Profil, można przeglądać i personalizować informacje.

### Informacje osobowe

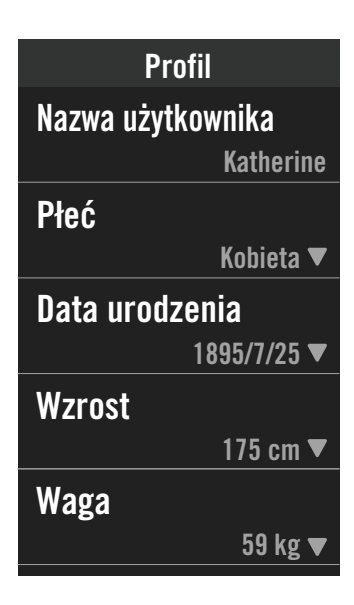

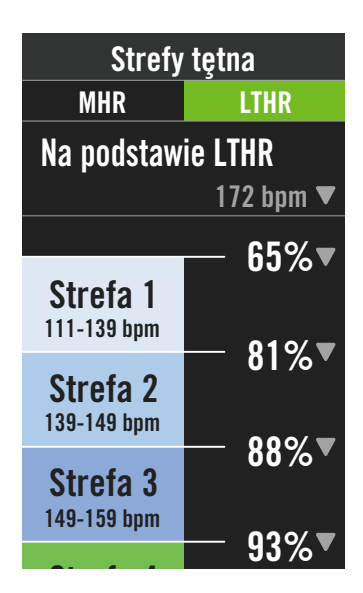

- 1. Wybierz  $\underline{A}$  na stronie głównej.
- 2. Naciśnij, aby edytować szczegółowe informacje.

### Dostosowanie strefy tętna

- 1. Wybierz MHR.
  - Użyj klawiatury do wprowadzenia MHR.
  - Naciśnij 
     , aby edytować szczegóły dla każdej strefy.
  - Wybierz 🗸 w celu potwierdzenia.
  - Przewiń w górę lub w dół, aby edytować więcej stref.
- 2. Wybierz LTHR.
  - Użyj klawiatury do wprowadzenia LTHR.
  - Naciśnij 
     , aby edytować szczegóły dla każdej strefy.
  - Wybierz 🗸 w celu potwierdzenia.
  - Przewiń w górę lub w dół, aby edytować więcej stref.

### Dostosowanie stref mocy

- 1. Wybierz MAP.
  - Użyj klawiatury do wprowadzenia MAP.
  - Naciśnij 
     , aby edytować szczegóły dla każdej strefy.
  - Wybierz 🗸 w celu potwierdzenia.
  - Przewiń w górę lub w dół, aby edytować więcej stref.
- 2. Wybierz FTP.
  - · Użyj klawiatury do wprowadzenia FTP.
  - Naciśnij 
     , aby edytować szczegóły dla każdej strefy.
  - Wybierz 🗸 w celu potwierdzenia.
  - Przewiń w górę lub w dół, aby edytować więcej stref.

**UWAGA:** Dane graficzne tętna zostaną wyświetlone w oparciu o wybór LTHR lub MHR. Dane graficzne mocy zostaną wyświetlone w oparciu o wybór FTP lub MAP.

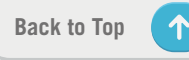

## Zaawansowane ustawienia aplikacji Bryton

Po wykonaniu parowania Rider 750 z Bryton Active App, użytkownik będzie miał dostęp do

opcji Powiadomienia.

## Powiadomienia

Po wykonaniu parowania zgodnego smartfona z Rider 750, przy użyciu bezprzewodowej technologii Bluetooth Smart, w urządzeniu Rider 750, można będzie odbierać połączenia telefoniczne, teksty i powiadomienia e-mail.

- 1. Parowanie telefonu iOS
  - a. Przejdź do Ustawienia > Ogólne > Bluetooth w celu włączenia Bluetooth w urządzeniu Rider 750.
  - b. Przejdź do opcji "Ustawienia > Bluetooth" telefonu i włącz Bluetooth.
  - c. Przejdź do Bryton Mobile App i naciśnij "Ustawienia > Menedżer urządzeń >+".
  - d. Wybierz i dodaj swoje urządzenie, naciskając "+".
  - e. Naciśnij "Paruj", aby wykonać parowanie swojego urządzenia ze swoim telefonem. (Wyłącznie dla telefonów iOS)
  - f. Naciśnij "Zakończ", aby dokończyć parowanie.

**UWAGA:** Jeśli powiadomienia nie działają prawidłowo, przejdź w telefonie do "Ustawienia > Powiadomienia" i sprawdź, czy pozwoliłeś na powiadomienia w zgodnych aplikacjach do obsługi wiadomości i poczty e-mail lub przejdź do ustawień aplikacji społecznościowych.

- 1. Parowanie telefonu Android
  - a. Przejdź do Ustawienia > Ogólne > Bluetooth w celu włączenia Bluetooth w urządzeniu Rider 750.
  - b. Przejdź do opcji "Ustawienia > Bluetooth" telefonu i włącz Bluetooth.
  - c. Przejdź do Bryton Mobile App i naciśnij "Ustawienia > Menedżer urządzeń >+".
  - e. Wybierz i dodaj swoje urządzenie, naciskając "+".
  - f. Naciśnij "Zakończ", aby dokończyć parowanie.
- 2. Powiadomienie na dostęp do powiadomień
  - a. Naciśnij "Ustawienia> Powiadomienia".

b. Naciśnij "OK", aby przejść do ustawień, aby pozwolić na Dostęp do powiadomień dla aplikacji Bryton.

c. Naciśnij "Aktywny" i wybierz "OK", aby pozwolić na dostęp do powiadomień dla Bryton.

- d. Przejdź z powrotem do ustawień Powiadomienia.
- e. Wybierz i włącz Połączenia przychodzące, Wiadomości tekstowe oraz Poczta e-mail, stukając każdy z elementów.

## Dodatek

## Specyfikacje

## Rider 750

| Element                       | Opis                                                                                                    |
|-------------------------------|----------------------------------------------------------------------------------------------------|
| Wyświetlacz                   | 2,8" półprzepuszczalny, kolorowy, pojemnościowy ekran<br>dotykowy TFT LCD                                                                   |
| Gabaryty                      | 92,3 x 49,4 x 19,65 mm                                                                                                    |
| Waga                          | 93 g                                                                                                    |
| Temperatura działania         | -10°C ~ 60°C                                                                                                    |
| Temperatura ładowania baterii | 0°C ~ 40°C                                                                                                    |
| Bateria                       | Bateria litowo polimerowa                                                                                                    |
| Żywotność baterii             | 20 godzin pod otwartym niebem                                                                                                    |
| ANT+™                         | Obsługa certyfikowanego, bezprzewodowego połączenia<br>ANT+™. Odwiedź www.thisisant.com/directory, aby<br>uzyskać listę zgodnych produktów. |
| GNSS                          | Zintegrowany, wysokiej czułości odbiornik GNSS z<br>wbudowaną anteną                                                                        |
| BLE Smart                     | Inteligentna technologia bezprzewodowa Bluetooth z<br>wbudowaną anteną; Pasmo 2,4 GHz OdBm                                                  |
| Wodoodporny                   | Wodoodporno <b>ść</b> na głębokości do 1 metra w czasie do 30<br>minut                                                                      |
| Barometr                      | Wyposażone w barometr                                                                                                    |
| Lokalna sieć bezprzewodowa    | IEEE 802.11 b/g/n; pasmo 2,4GHz 8dBm                                                                                                    |

### Inteligentny czujnik prędkości (Opcjonalny)

| Element                                        | Opis                                                                                  |
|------------------------------------------------|---------------------------------------------------------------------------------------|
| Gabaryty                                       | 36,9 x 34,8 x 8,1 mm                                                                  |
| Waga                                           | 6 g                                                                                   |
| Wodoodporność                                  | Przypadkowa ekspozycja na wodę na głębokości do 1<br>metra w czasie do 30 minut       |
| Zakres transmisji                              | 3 m                                                                                   |
| Żywotność baterii                              | Do 1 roku                                                                             |
| Temperatura działania                          | -10°C ~ 60°C                                                                          |
| Częstotliwość/protokół<br>komunikacji radiowej | Protokół komunikacji bezprzewodowej 2,4GHz / Bluetooth<br>4.0 i Dynastream ANT+ Sport |

**UWAGA:** Dokładność może się pogorszyć w wyniku słabego styku czujnika, zakłóceń elektrycznych, magnetycznych i odległości od nadajnika. Aby uniknąć zakłóceń magnetycznych, zaleca się, aby zmienić lokalizację, oczyścić lub wymienić baterie.

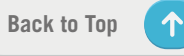

### Inteligentny czujnik kadencji (Opcjonalny)

| Element                                        | Opis                                                                                  |
|------------------------------------------------|---------------------------------------------------------------------------------------|
| Gabaryty                                       | 36,9 x 31,6 x 8,1 mm                                                                  |
| Waga                                           | 6 g                                                                                   |
| Wodoodporność                                  | Przypadkowa ekspozycja na wodę na głębokości do 1 metra w<br>czasie do 30 minut       |
| Zakres transmisji                              | 3 m                                                                                   |
| Żywotność baterii                              | Do 1 roku                                                                             |
| Temperatura działania                          | -10°C ~ 60°C                                                                          |
| Częstotliwość/protokół<br>komunikacji radiowej | Protokół komunikacji bezprzewodowej 2,4GHz / Bluetooth 4.0<br>i Dynastream ANT+ Sport |

#### UWAGA:

Dokładność może się pogorszyć w wyniku słabego styku czujnika, zakłóceń elektrycznych, magnetycznych i odległości od nadajnika.

### Inteligentny czujnik tętna (Opcjonalny)

| Element                                        | Opis                                                                                  |
|------------------------------------------------|---------------------------------------------------------------------------------------|
| Gabaryty                                       | 63 x 34,3 x 15 mm                                                                     |
| Waga                                           | 14,5 g (czujnik) / 31,5 g (smycz)                                                     |
| Wodoodporno <b>ść</b>                          | Przypadkowa ekspozycja na wodę na głębokości do 1 metra w czasie do 30 minut          |
| Zakres transmisji                              | 3 m                                                                                   |
| Żywotność baterii                              | Do 2 lat                                                                              |
| Temperatura działania                          | 0°C ~ 50°C                                                                            |
| Częstotliwość/protokół<br>komunikacji radiowej | Protokół komunikacji bezprzewodowej 2,4GHz / Bluetooth 4.0 i<br>Dynastream ANT+ Sport |

## Informacje o baterii

## Inteligentny czujnik prędkości i inteligentny czujnik kadencji

Obydwa czujniki wykorzystują wymienianą przez użytkownika baterię CR2032. Przed użyciem czujników:

- 1. Zlokalizuj okrągłą pokrywę baterii z tyłu czujników.
- Naciśnij palcem i obróć pokrywę w lewo, aby wskaźnik na pokrywie był skierowany w stronę ikony odblokowania ( ).
- 3. Zdejmij pokrywę i nasadkę baterii.
- 4. Naciśnij palcem i obróć pokrywę w prawo, aby wskaźnik na pokrywie był skierowany w stronę ikony blokady ( ∩ ).

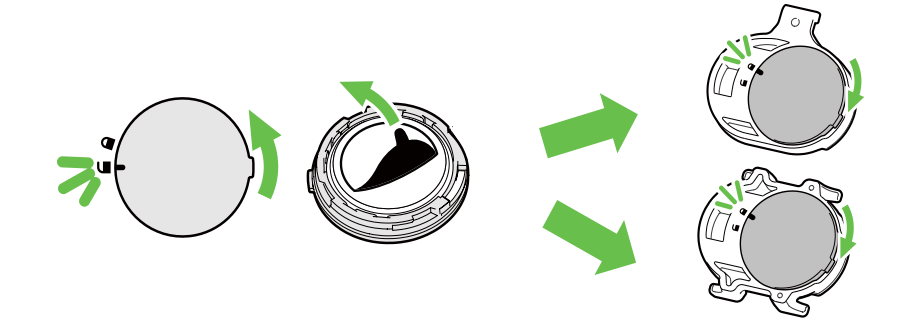

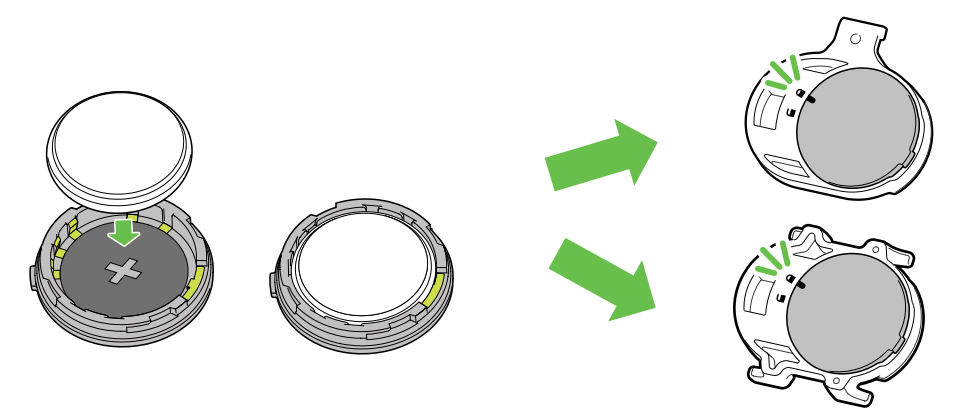

W celu wymiany baterii:

- 1. Zlokalizuj okrągłą pokrywę baterii z tyłu czujników.
- 2. Naciśnij palcem i obróć pokrywę w lewo, aby wskaźnik na pokrywie był skierowany w stronę ikony odblokowania ( ).
- 3. Wyjmij baterię i włóż nową baterię, biegunem plus w stronę komory baterii.
- 4. Naciśnij palcem i obróć pokrywę w prawo, aby wskaźnik na pokrywie był skierowany w stronę ikony blokady ( ∩ ).

#### UWAGA:

- Podczas instalacji nowej baterii, jeśli bateria nie zostanie umieszczona najpierw złączem plus, złącze plus może zostać zdeformowane i uszkodzone.
- Należy uważać, aby nie uszkodzić lub nie poluzować oryginalnej uszczelki O-ring na pokrywie.
- Należy się skontaktować z lokalnym wydziałem gospodarki komunalnej w celu uzyskania informacji o prawidłowym usuwaniu zużytych baterii.

### Inteligentny czujnik tętna

Czujnik tętna zawiera wymienianą przez użytkownika baterię CR2032. W celu wymiany baterii:

- 1. Zlokalizuj okrągłą pokrywę baterii z tyłu czujnika tętna.
- 2. Użyj monetę do obrócenia pokrywy w lewo.
- 3. Odłącz pokrywę wyjmij baterię.
- 4. Włóż nową baterię, złączem plus skierowanym do góry i lekko ją naciśnij.
- 5. Użyj monetę do obrócenia pokrywy w prawo.

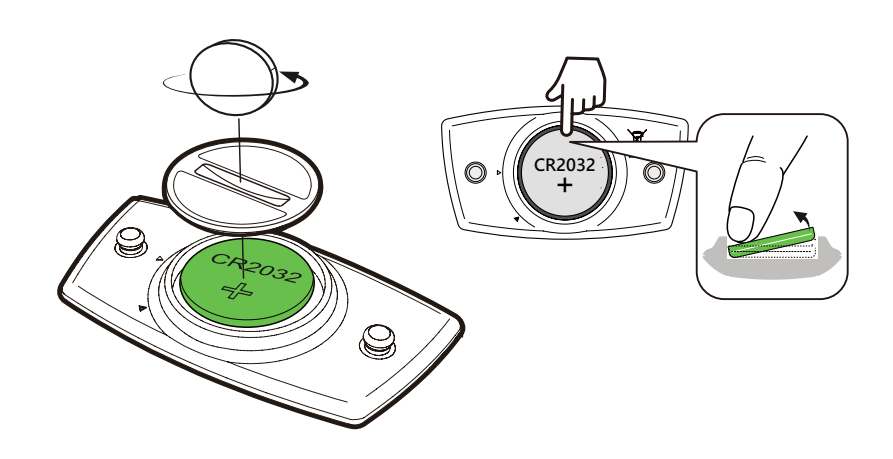

#### UWAGA:

- Należy uważać, aby nie uszkodzić lub nie poluzować oryginalnej uszczelki O-ring.
- Należy się skontaktować z lokalnym wydziałem gospodarki komunalnej w celu uzyskania informacji o prawidłowym usuwaniu zużytych baterii.

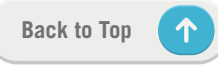

## Instalacja Rider 750

## Użycie gniazda sportowego do montażu Rider na rowerze

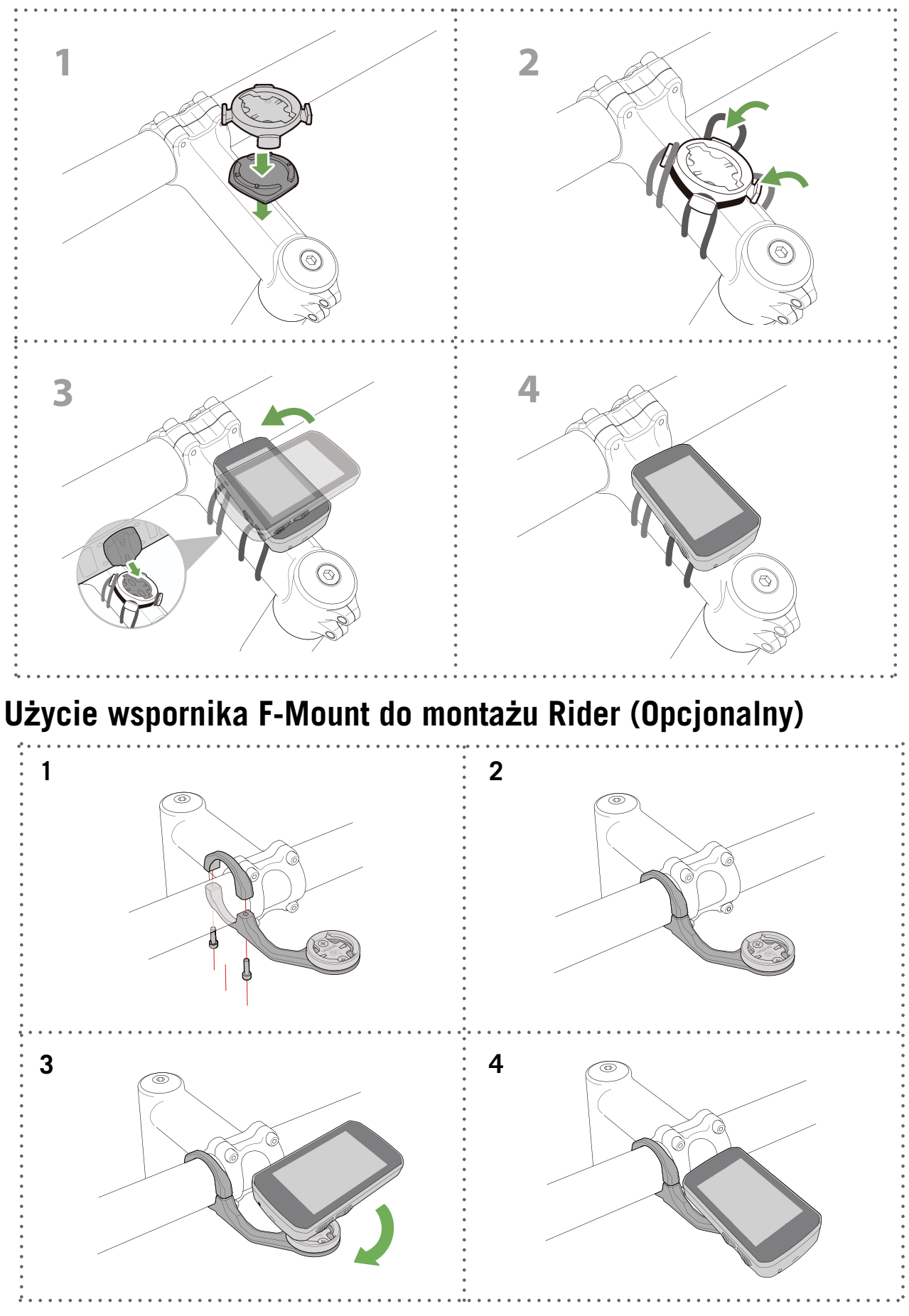

## Instalacja czujnika prędkości/kadencji (Opcjonalna)

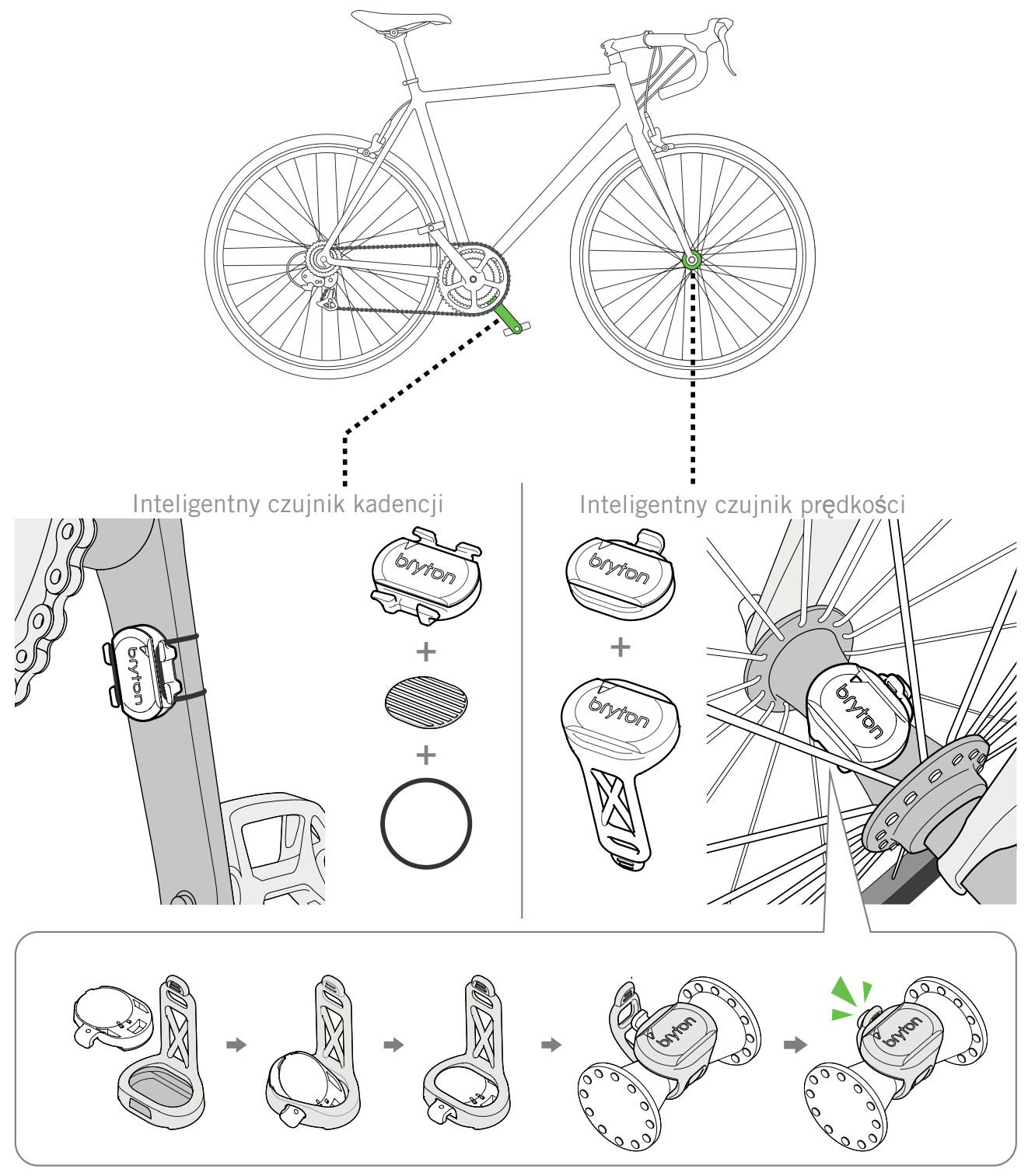

#### UWAGA:

• Po wybudzeniu czujników, dwukrotnie zamiga dioda LED. Dioda LED będzie migać nadal, jeśli wykonane zostanie pedałowanie w celu parowania. Po około 15 mignięciach, miganie zostanie zatrzymane. Jeśli nie będzie używany przez 10 minut, czujnik przejdzie do trybu uśpienia w celu oszczędzania energii. Parowanie należy wykonać w czasie po wybudzeniu czujnika.

## Instalacja pasa pomiaru tętna (Opcjonalny)

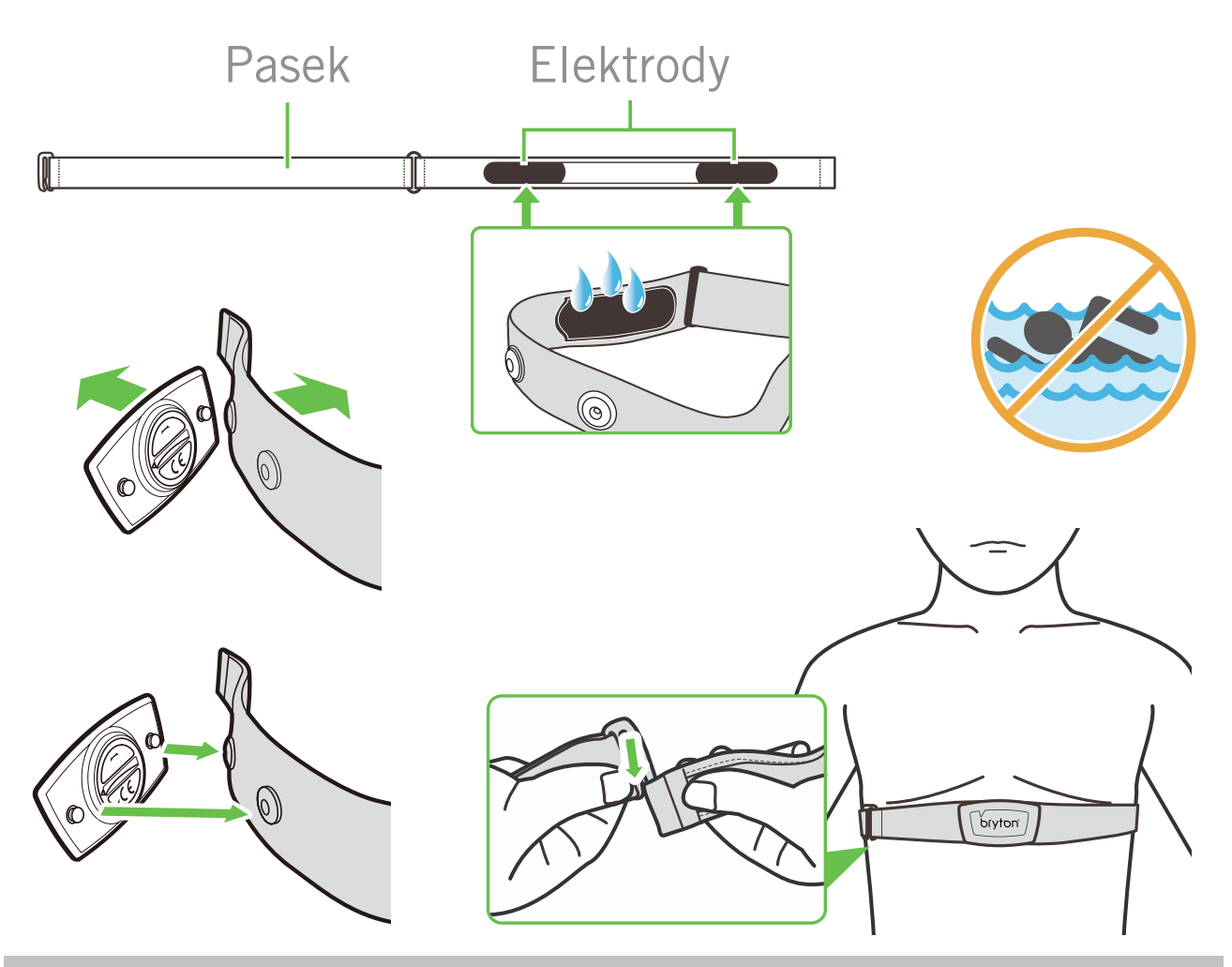

#### UWAGA:

- Przy niskich temperaturach należy założyć odpowiednie ubranie, aby utrzymać ciepło pasa pomiaru tętna.
- Pas należy zakładać bezpośrednio na ciało.
- Należy dostosować pozycję czujnika tak, aby znajdował się on w środkowej części ciała (należy go nosić nieco poniżej klatki piersiowej). Widoczne na czujniku logo firmy Bryton powinno być skierowane do góry. Elastyczny pas należy mocno naciągnąć, aby podczas ćwiczeń poluzował się.
- Jeśli czujnik nie może zostać wykryty lub jego odczyt jest nieprawidłowy, należy go ogrzać przez około 5 minut.
- Jeśli pas do pomiaru tętna nie będzie przez dłuższy czas używany, należy wyjąć z niego czujnik.

**UWAGA:** Nieprawidłowa wymiana baterii może spowodować eksplozję. Podczas wymiany baterii na nową można zastosować wyłącznie oryginalną baterię lub baterię podobnego typu, określoną przez producenta. Zużyte baterie należy usuwać zgodnie z przepisami władz lokalnych.

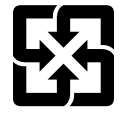

Dla lepszej ochrony środowiska, zużyte baterie należy zbierać oddzielnie do recyklingu lub specjalnego usuwania.

## Rozmiar i obwód koła

Rozmiar koła jest oznaczony na bokach opon.

| Rozmiar koła          | L (mm) |
|-----------------------|--------|
| 12x1,75               | 935    |
| 12x1,95               | 940    |
| 14x1,50               | 1020   |
| 14x1,75               | 1055   |
| 16x1,50               | 1185   |
| 16x1,75               | 1195   |
| 16x2,00               | 1245   |
| 16 x 1-1/8            | 1290   |
| 16 x 1-3/8            | 1300   |
| 17x1-1/4              | 1340   |
| 18x1,50               | 1340   |
| 18x1,75               | 1350   |
| 20x1,25               | 1450   |
| 20x1,35               | 1460   |
| 20x1,50               | 1490   |
| 20x1,75               | 1515   |
| 20x1,95               | 1565   |
| 20x1-1/8              | 1545   |
| 20x1-3/8              | 1615   |
| 22x1-3/8              | 1770   |
| 22x1-1/2              | 1785   |
| 24x1,75               | 1890   |
| 24x2,00               | 1925   |
| 24x2,125              | 1965   |
| 24 x 1 (520)          | 1753   |
| Cylindryczne 24 x 3/4 | 1785   |
| 24x1-1/8              | 1795   |
| 24x1-1/4              | 1905   |
| 26 x 1 (559)          | 1913   |
| 26x1,25               | 1950   |
| 26x1,40               | 2005   |
| 26x1,50               | 2010   |
| 26x1,75               | 2023   |
| 26x1,95               | 2050   |
| 26x2,10               | 2068   |
| 26x2,125              | 2070   |
| 26x2,35               | 2083   |

| Rozmiar koła                 | L (mm) |
|------------------------------|--------|
| 26x3.00                      | 2170   |
| 26x1-1/8                     | 1970   |
| 26x1-3/8                     | 2068   |
| 26x1-1/2                     | 2100   |
| Cylindryczne 650C 26<br>x7/8 | 1920   |
| 650x20C                      | 1938   |
| 650x23C                      | 1944   |
| 650 x 25C 26 x1<br>(571)     | 1952   |
| 650x38A                      | 2125   |
| 650x38B                      | 2105   |
| 27 x 1 (630)                 | 2145   |
| 27x1-1/8                     | 2155   |
| 27x1-1/4                     | 2161   |
| 27x1-3/8                     | 2169   |
| 27,5x1,50                    | 2079   |
| 27,5x2,1                     | 2148   |
| 27,5x2,25                    | 2182   |
| 700x18C                      | 2070   |
| 700xI9C                      | 2080   |
| 700x20C                      | 2086   |
| 700x23C                      | 2096   |
| 700x25C                      | 2105   |
| 700x28C                      | 2136   |
| 700x30C                      | 2146   |
| 700x32C                      | 2155   |
| 700C cylindryczne            | 2130   |
| 700x35C                      | 2168   |
| 700x38C                      | 2180   |
| 700x40C                      | 2200   |
| 700x42C                      | 2224   |
| 700x44C                      | 2235   |
| 700x45C                      | 2242   |
| 700x47C                      | 2268   |
| 29x2,1                       | 2288   |
| 29x2,2                       | 2298   |
| 29x2,3                       | 2326   |
|                              |        |

## Pola danych

| Kategoria        | Pola danych                 | Opis pól danych                                                                                                    |
|------------------|-----------------------------|----------------------------------------------------------------------------------------------------|
| Energia          | Kalorie                     | Łączna liczba spalonych kalorii.                                                                                                    |
|                  | kJ                          | Zakumulowana moc wyjściowa w kJ dla bieżącej aktywno-<br>ści.                                                                                                    |
|                  | Wysoko <b>ść</b>            | Wysoko <b>ść</b> bie <b>żą</b> cej lokalizacji nad poziomem lub poniżej<br>poziomu morza.                                                                                                    |
|                  | Maks. wys.                  | Największa wysokość bieżącej lokalizacji nad poziomem<br>morza , którą osiągnął rowerzysta dla bieżącej aktywności.                                                                                                    |
|                  | Ł <b>ą</b> czne<br>podjazdy | Łączny dystans podjazdów podczas bieżącej aktywności.                                                                                                    |
| Wysoko <b>ść</b> | Łączne zjazdy               | Łączny dystans zjazdów podczas bieżącej aktywności.                                                                                                    |
|                  | Nachylenie                  | Obliczenie wysoko <b>ś</b> ci w ci <b>ą</b> gu dystansu.                                                                                                    |
|                  | Podjazdy                    | Łączny przebyty dystans podczas podjazdów.                                                                                                    |
|                  | Zjazdy                      | Łączny przebyty dystans podczas zjazdów.                                                                                                    |
|                  | Odległo <b>ść</b>           | Przejechany dystans dla bie <b>żą</b> cej aktywno <b>ś</b> ci.                                                                                                    |
|                  | ODO                         | Zakumulowany ł <b>ą</b> czny dystans, aż do wyzerowania.                                                                                                    |
| Odległość        | Dyst. okr.                  | Przejechany dystans dla bie <b>żą</b> cego okr <b>ąż</b> enia.                                                                                                    |
|                  | Dyst. ost. okr.             | Przejechany dystans dla ostatniego, zakończonego okrąże-<br>nia.                                                                                                    |
|                  | Podróż 1/<br>Podróż 2       | Skumulowany zapis kilometrażu przed jego wyzerowaniem.<br>Dostępne są 2 oddzielne pomiary podróży. Do zapisu można<br>dowolnie użyć Podróż 1 lub Podróż 2, na przykład, tygodnio-<br>wy łączny dystans i użyć do zapisu inny, na przykład, mie-<br>sięczny łączny dystans. |
|                  | Prędkość                    | Bieżąca prędkość zmiany dystansu.                                                                                                    |
|                  | Śr. pręd.                   | Średnia prędkość dla bieżącej aktywności.                                                                                                    |
| Drodkoćć         | Maks. pr <b>ę</b> d.        | Maksymalna prędkość dla bieżącej aktywności.                                                                                                    |
| Pręukosc         | Śr. pręd. okr.              | Średnia prędkość dla bieżącego okrążenia.                                                                                                    |
|                  | Maks.pręd.ok.               | Maksymalna prędkość dla bieżącego okrążenia.                                                                                                    |
|                  | Śr.pręd.ost.ok.             | Średnia prędkość dla ostatniego, zakończonego okrążenia.                                                                                                    |
|                  | Czas                        | Bieżący czas GPS.                                                                                                    |
| Czas             | Czas jazdy                  | Czas spędzony na jeździe dla bieżącej aktywności.                                                                                                    |
|                  | Czas podróży                | Łączny czas spędzony dla bieżącej aktywności.                                                                                                    |
|                  | Wschód słońca               | Czas wschodu słońca w oparciu o lokalizację GPS                                                                                                    |
|                  | Zachód słońca               | Czas zachodu słońca w oparciu o lokalizację GPS                                                                                                    |
|                  | Czas okr.                   | Czas stopera dla bieżącego okrążenia.                                                                                                    |
|                  | Czas ost. okr.              | Czas stopera dla ostatniego, zakończonego okr <b>ąż</b> enia.                                                                                                    |
|                  | Liczba okrążeń              | Liczba zakończonych okrążeń dla bieżącej aktywności.                                                                                                    |

| Kategoria | Pola danych                | Opis pól danych                                                                                                    |
|-----------|----------------------------|----------------------------------------------------------------------------------------------------|
|           | Kadencja                   | Bie <b>żą</b> cą szybko <b>ść</b> pedałowania przez rowerzystę.                                                                                                    |
|           | Śr. kad                    | Zakumulowana moc wyjściowa w kJ dla bieżącej aktywno-<br>ści.                                                                                                    |
| Kadencja  | Maks. kad                  | Maksymalna kadencja dla bie <b>żą</b> cej aktywno <b>ś</b> ci.                                                                                                    |
|           | LapAvgCad                  | Średnia kadencja dla bie <b>żą</b> cego okr <b>ąż</b> enia.                                                                                                    |
|           | LLAvCAD                    | Średnia kadencja dla ostatniego, zakończonego okrążenia.                                                                                                    |
|           | Tętno                      | Liczba uderzeń serca na minutę. Wymaga to połączenia<br>parowania z urządzeniem, zgodnego czujnika HR.                                                                                                    |
|           | Śr. tętno                  | Średnie tętno dla bieżącej aktywności.                                                                                                    |
|           | Maksymalne<br>tętno        | Maksymalne tętno dla bieżącej aktywności.                                                                                                    |
| HR        | MHR %                      | Bieżące tętno jest dzielone przez tętno maksymalne.<br>MHR oznacza maksymalną liczbę uderzeń serca podczas 1<br>minutowego wysiłku. (MHR różni się od Maks. tętna. MHR<br>należy ustawić w Profilu użytkownika)                                                |
|           | LTHR%                      | Bieżące tętno jest dzielone przez tętno przy progu mlecza-<br>nowym. LTHR oznacza średnie tętno podczas intensywnego<br>ćwiczenia, przy którym zaczyna wykładniczo wzrastać kon-<br>centracja mleczanu we krwi. (LTHR należy ustawić w Profilu<br>użytkownika) |
|           | Strefa HR                  | Bieżący zakres swojego tętna (Strefa 1 do Strefa 7).                                                                                                    |
|           | Strefa MHR                 | Bieżący procentowy zakres swojego maksymalnego tętna<br>(Strefa 1 do Strefa 75).                                                                                                    |
|           | LTHR Zone                  | Bieżący zakres swojego procentowego tętna przy progu mle-<br>czanowym (Strefa 1 do Strefa 7).                                                                                                    |
|           | Śr. tęt. okr.              | Średnie tętno dla bieżącego okrążenia.                                                                                                    |
|           | Śr.tęt.ost.ok.             | Średnie tętno dla ostatniego, zakończonego okrążenia.                                                                                                    |
|           | MHR%<br>okr <b>ąż</b> enia | Średnia wartość MHR% dla bieżącego okrążenia.                                                                                                    |
|           | LTHR%<br>okrążenia         | Średnia warto <b>ść</b> LTHR% dla bie <b>żą</b> cego okrążenia.                                                                                                    |
|           | Moc teraz                  | Bieżąca moc w Watach.                                                                                                    |
|           | Śr. Moc                    | Średnia moc dla bieżącej aktywności.                                                                                                    |
|           | Maks. moc                  | Maksymalna moc dla bie <b>żą</b> cej aktywno <b>ś</b> ci.                                                                                                    |
|           | LapAvgPw                   | Średnia moc dla bieżącego okrążenia.                                                                                                    |
| Moc       | LapMaxPw                   | Maksymalna moc dla bie <b>żą</b> cego okr <b>ąż</b> enia.                                                                                                    |
|           | Moc z 3s                   | 3 sekundowa, <b>ś</b> rednia moc                                                                                                    |
|           | Moc z 10s                  | 10 sekundowa, <b>ś</b> rednia moc                                                                                                    |
|           | Moc z 30s                  | 30 sekundowa, <b>ś</b> rednia moc                                                                                                    |
|           | NP (Moc<br>znormalizowana) | Szacunkowa moc , która mogła zostać osiągnięta z tym<br>samym "kosztem" fizjologicznym, jeśli moc użytkowni-<br>ka była perfekcyjnie stała, tak jak na ergometrze, zamiast<br>zmiennej mocy wyjściowej.                                                        |

 $\uparrow$ 

| Kategoria              | Pola danych                                    | Opis pól danych                                                                                                    |
|------------------------|------------------------------------------------|----------------------------------------------------------------------------------------------------|
|                        | Rezultat<br>treningu (TSS)                     | Rezultat treningu jest obliczany poprzez wzięcie pod uwagę<br>intensywności, takich jak IF i czasu trwania jazdy. Sposób<br>pomiaru obciążenia ciała spowodowanego jazdą.                                      |
|                        | IF<br>(Współczynnik<br>intensywno <b>ś</b> ci) | Współczynnik intensywności to stosunek znormalizowanej<br>mocy (NP) do Progu mocy funkcjonalnej (FTP). Wskazanie,<br>jak ciężka lub trudna była jazda w odniesieniu do całkowi-<br>tej sprawności użytkownika. |
|                        | SP<br>(Moc właściwa)                           | Stosunek mocy do wagi                                                                                                    |
|                        | Strefa FTP                                     | Bieżący zakres swojego procentowego progu mocy funkcjo-<br>nalnej (Strefa 1 do Strefa 7).                                                                                                    |
| Moc                    | Strefa MAP                                     | Bieżący procentowy zakres swojego maksymalnej mocy aerobowej (Strefa 1 do Strefa 7).                                                                                                    |
| Wide                   | MAP%                                           | Bieżąca moc podzielona przez swoją maksymalną moc<br>aerobowa.                                                                                                    |
|                        | FTP%                                           | Bieżąca moc podzielona przez swój próg mocy funkcionalnei.                                                                                                    |
|                        | Okr. NP.                                       | Znormalizowana moc bieżącego okrążenia                                                                                                    |
|                        | LLapAvgPw                                      | Średnia moc wyjściowa dla ostatniego, zakończonego okrą-<br>żenia.                                                                                                    |
|                        | LLapMaxPw                                      | Maksymalna moc dla ostatniego, zakończonego okr <b>ąż</b> enia.                                                                                                    |
|                        | Moc lewej                                      | Warto <b>ść</b> pomiaru mocy lewej strony                                                                                                    |
|                        | Moc prawej                                     | Warto <b>ść</b> pomiaru mocy prawej strony                                                                                                    |
|                        | CurPB-LR                                       | Bieżące zrównoważenie mocy strony lewej/prawej.                                                                                                    |
| Analiza<br>pedałowania | AvgPB-LR                                       | Średnie zrównoważenie mocy strony lewej/prawej dla bie-<br>żącej aktywności.                                                                                                    |
|                        | CurTE-LR                                       | Bieżąca procentowa efektywność pedałowania lewej/<br>prawej strony rowerzysty.                                                                                                    |
|                        | MaxTE-LR                                       | Maksymalna procentowa efektywność pedałowania lewej/<br>prawej strony rowerzysty.                                                                                                    |
|                        | AvgTE-LR                                       | Średnia procentowa efektywność pedałowania lewej/<br>prawej strony rowerzysty.                                                                                                    |
|                        | CurPS-LR                                       | Bieżący procentowy wskaźnik równości przykładania siły do<br>pedałów lewej/prawej strony rowerzysty, przy każdym naci-<br>śnięciu pedału.                                                                      |
|                        | MaxPS-LR                                       | Maksymalny procentowy wskaźnik równości przykładania<br>siły do pedałów lewej/prawej strony rowerzysty, przy każdym<br>naciśnieciu pedału.                                                                     |
|                        | AvgPS-LR                                       | Średni procentowy wskaźnik równości przykładania siły do<br>pedałów lewej/prawej strony rowerzysty, przy każdym naci-<br>śnięciu pedału.                                                                       |
| Kierunek               | Kierunek                                       | Funkcja Kierunek informuje użytkownika o każdej bieżącej<br>zmianie kierunku.                                                                                                    |
| Temperatura            | Temperatura                                    | Bieżąca temperatura.                                                                                                    |

| Kategoria                                             | Pola danych                  | Opis pól danych                                                                                 |  |
|-------------------------------------------------------|------------------------------|-------------------------------------------------------------------------------------------------|--|
|                                                       | SPD Ring                     | Bieżąca prędkość wyświetlana w dynamicznym, kolorowym                                           |  |
|                                                       | SPD Bar                      | trybie graficznym.                                                                              |  |
|                                                       | CAD Ring                     | Bieżąca kadencja wyświetlana w dynamicznym, kolorowym<br>trybie graficznym.                     |  |
|                                                       | CAD Bar                      |                                                                                                 |  |
|                                                       | HR Ring                      | Bieżące tętno wyświetlane w dynamicznym, kolorowym try-                                         |  |
| Wykres                                                | HR Bar                       | bie graficznym.                                                                                 |  |
| ,                                                     | PW Ring                      | Bie <b>żą</b> ca moc wy <b>ś</b> wietlana w dynamicznym, kolorowym trybie<br>graficznym.        |  |
|                                                       | PW Bar                       |                                                                                                 |  |
|                                                       | 3s PW Ring                   | 3 sekundowa średnia moc wyświetlana w dynamicznym, kolorowym trybie graficznym.                 |  |
|                                                       | 10s PW Ring                  | 10 sekundowa średnia moc wyświetlana w dynamicznym, kolorowym trybie graficznym.                |  |
|                                                       | 30s PW Ring                  | 30 sekundowa średnia moc wyświetlana w dynamicznym, kolorowym trybie graficznym.                |  |
|                                                       | Bateria e-bike               | Status baterii podł <b>ą</b> czonego roweru e-bike.                                             |  |
|                                                       | Zasięg podróży               | Możliwy dystans, który rowerzysta może przejechać rowerem<br>e-bike.                            |  |
|                                                       | Tryb .                       | Różne tryby dostarczone przez e-bike z przypisanymi pozio-                                      |  |
| E-bike                                                | <u>wspomagania</u><br>Poziom | mami wspomagania.<br>Poziom elektronicznego wspomagania, zapewniany przez w                     |  |
|                                                       | wspomagania                  | danym trybie mocy.                                                                              |  |
|                                                       | Tylna przerzutka             | Pozycja tylnej przerzutki roweru e-bike, wyświetlana na gra-<br>fice.                           |  |
|                                                       | Tryb i poziom<br>wspomagania | Bie <b>żą</b> cy tryb wspomagania roweru e-bike i poziom wspoma-<br>gania elektronicznego.      |  |
|                                                       | Odległo <b>ść</b> do<br>POI  | Odległo <b>ść</b> do następnego punktu zainteresowania.                                         |  |
|                                                       | Odl. do szczytu              | Odległo <b>ść</b> do następnego szczytu.                                                        |  |
| Trasa                                                 | Zakręt                       | Informuje rowerzystę o każdym zakręcie.                                                         |  |
|                                                       | Dystans do Miej-<br>sce      | Pozostały dystans do miejsca docelowego.                                                        |  |
| Elektroniczne<br>Przełączanie<br>przełożeń<br>Systemy | ESS/Di2<br>Poziom baterii    | Pozostałe naładowanie baterii systemu ESS/Di2.                                                  |  |
|                                                       | Prz.przód                    | Pozycja przełożenia przedniej przerzutki, wyświetlana na<br>grafice.                            |  |
|                                                       | Przerzutka tył               | Pozycja przełożenia tylnej przerzutki, wyświetlana na grafice.                                  |  |
|                                                       | Przełożenie                  | Wskaźnik bieżącego przełożenia zębatki przekładni przed-<br>niej do przełożenia zębatki tylnej. |  |
|                                                       | Zębatki                      | Pozycja zębatki przedniej i tylnej roweru, wyświetlana w<br>formie liczb.                       |  |
|                                                       | Przełożenie                  | Bie <b>żą</b> ca kombinacja przełożenia przekładni przedniej i tylnej.                          |  |

**UWAGA:** Obsługiwane tylko w przypadku systemów rowerów elektrycznych, które obsługują wymienione dane.

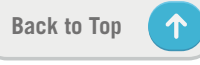

## Podstawowa pielęgnacja Rider 750

Właściwa pielęgnacja urządzenia zmniejszy niebezpieczeństwo uszkodzenia urządzenia.

- Nie należy upuszczać urządzenia lub narażać go na silne wstrząsy.
- Nie należy narażać urządzenia na ekstremalne temperatury i nadmierną wilgoć.
- Powierzchnię ekranu można łatwo zarysować. Należy używać standardowych, nieprzylepnych zabezpieczeń ekranu, chroniących ekran przed mniejszymi zarysowaniami.
- Do czyszczenia urządzenia należy używać rozcieńczonego, neutralnego detergentu, naniesionego na szmatkę.
- Nie należy próbować rozbierać, naprawiać lub wykonywać jakichkolwiek modyfikacji urządzenia. Wszelkie próby spowodują unieważnienie gwarancji.

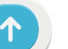

RF Exposure Information (MPE)

This device meets the EU requirements and the International Commission on Non-Ionizing Radiation Protection (ICNIRP) on the limitation of exposure of the general public to electromagnetic fields by way of health protection. To comply with the RF exposure requirements, this equipment must be operated in a minimum of 20 cm separation distance to the user.

Hereby, Bryton Inc. declares that the radio equipment type Bryton product is in compliance with Directive 2014/53/EU. The full text of the EU declaration of conformity is available at the following internet address:

http://www.brytonsport.com/download/Docs/CeDocs\_Rider750.pdf

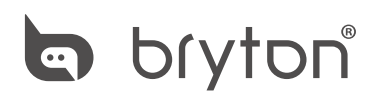

Designed by Bryton Inc. Copyright ©2020 Bryton Inc. All rights reserved. 7F, No.75, Zhouzi St., Neihu Dist., Taipei City 114, Taiwan (R.O.C.)

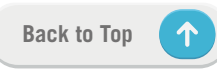